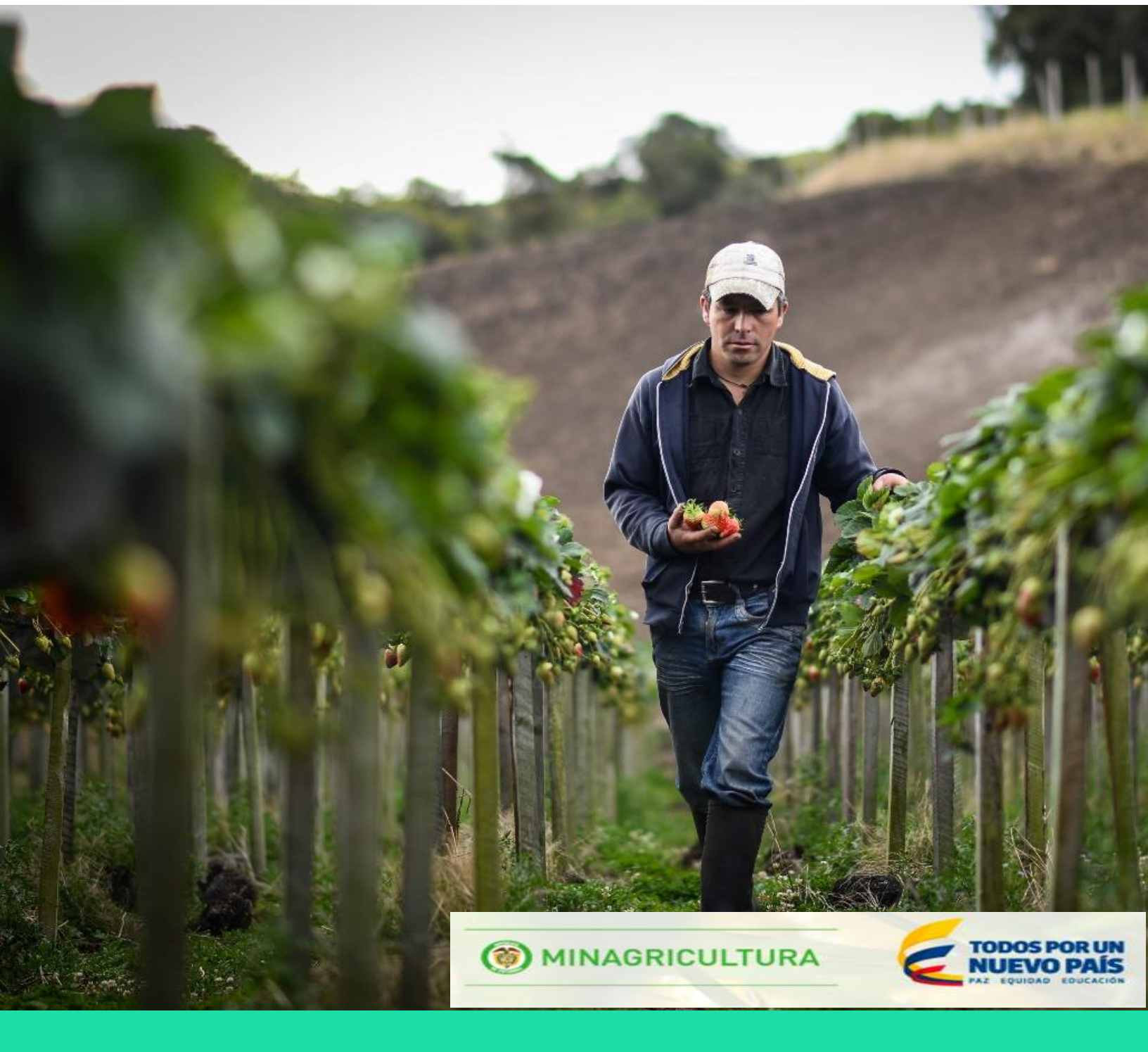

2

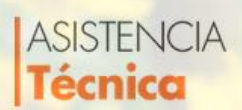

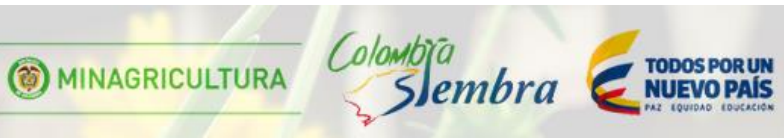

## **TABLA DE CONTENIDO**

| TABLA DE CONTENIDO                                                       | 2                   |
|--------------------------------------------------------------------------|---------------------|
| NOTAS DE USABILIDAD                                                      |                     |
| 1. SEGUIMIENTO AL PLAN DE ACCIÓN DEL PLAN GENERAL<br>TÉCNICA             | DE ASISTENCIA       |
| 2. REGISTRO ADMINISTRADOR MUNICIPIO                                      |                     |
| 3. INICIAR SESIÓN                                                        |                     |
| 4. PLAN DE ACCIÓN                                                        |                     |
| 4.1. SELECCIÓN DE ENTIDADES PRESTADORAS DE SERVICIOS<br>TÉCNICA -EPSAGRO | DE ASISTENCIA<br>10 |
| 4.2 CREACIÓN PLAN ACCIÓN                                                 |                     |
| 4.3. ASOCIAR ACTIVIDADES                                                 |                     |
| 4.4 APROBAR PLAN ACCIÓN                                                  |                     |
| 4.5 COMPLETAR DATOS FUENTE                                               |                     |
| 4.6 ASIGNAR SUPERVISOR                                                   |                     |
| 4.7 MODIFICAR PLAN POR SOLICITUD                                         |                     |
| 5. SEGUIMIENTO                                                           |                     |
| 5.1 INDICADORES DE GESTIÓN                                               |                     |
| 5.2 INFORME DE SEGUIMIENTO Y RESULTADO                                   |                     |
| 5.3 REGISTRAR INFORME FINANCIERO                                         |                     |
| 5.4 REGISTRAR INFORME TÉCNICO                                            |                     |
| 5.5 APROBAR SOLICITUD CAMBIO                                             |                     |

Asistencia Técnica

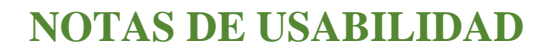

( MINAGRICULTURA

Colombi

Sembra

TODOS POR UN NUEVO PAÍS Asistencia

lécnica

- 1. Los campos que tienen asterisco (\*) son campos obligatorios, el sistema solo permite continuar el diligenciamiento de la información en el módulo cuando se llenan esos campos.
- 2. La función del botón "Actualizar" se refiere a refrescar la ventana cuando se ha creado o editado algún registro y no se ve de inmediato. Se da clic sobre él y actualiza el formulario con los registros creados o editados.
- 3. Adjuntar archivos: El usuario debe adjuntar los documentos que el formulario solicite por seguridad del usuario y para su aprobación de registro.
- 4. El botón Eliminar o el bote de basura se encuentra en los registros creados que se quieran eliminar. Se da clic sobre él y se elimina el registro.
- 5. Si el usuario desea ingresar un nuevo registro en algún ítem, primero debe guardar la información y posteriormente dar clic en el botón +Nuevo.

# 1. SEGUIMIENTO AL PLAN DE ACCIÓN DEL PLAN GENERAL DE ASISTENCIA TÉCNICA

Colombia

Slembra

**TODOS POR U** 

**NUEVO PAÍS** 

Asistencia

lécnica

En el módulo de seguimiento de asistencia técnica se establece la conformación de los diferentes planes de acción que va a desarrollar el municipio de acuerdo con el Plan General de Asistencia Técnica previamente creado.

MINAGRICULTURA

De esta manera las Entidades Prestadoras de Servicios de Asistencia Técnica Agropecuaria - EPSAGRO podrán ejecutar los planes de acción asignados y proveer la información clave para el seguimiento y ejecución de estos planes.

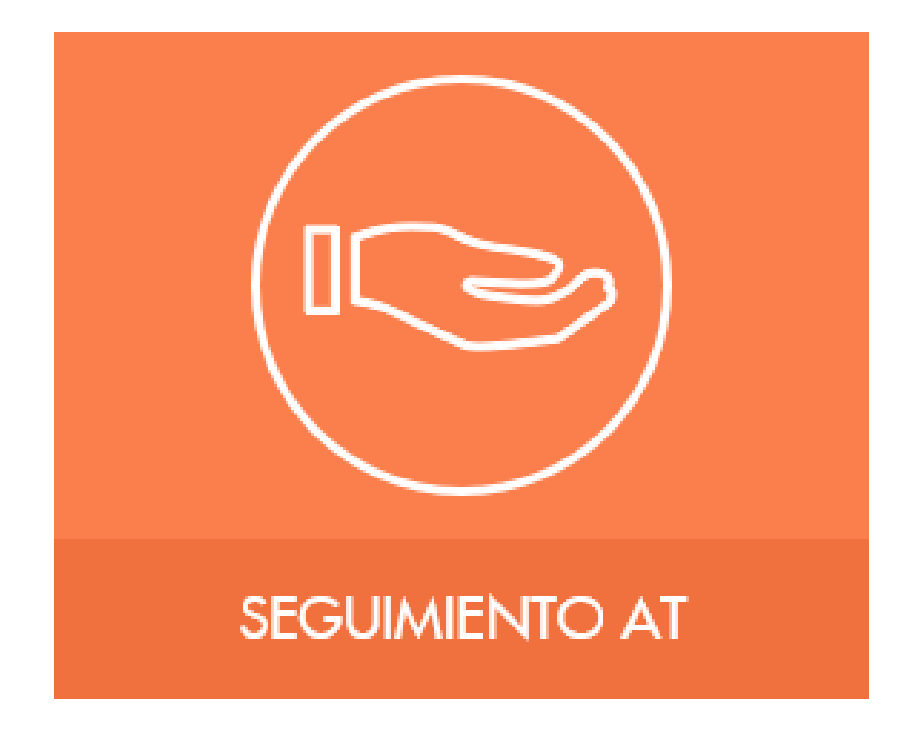

Las actividades que puede realizar el usuario en el módulo de seguimiento a la asistencia técnica son:

- Plan de Acción
- Seguimiento

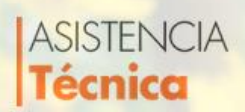

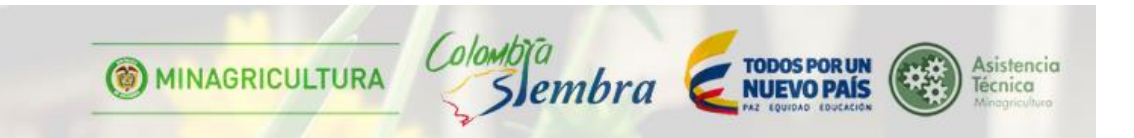

## 2. INGRESO A LA PLATAFORMA

Para el ingreso a la plataforma, el usuario debe iniciar con la dirección URL <u>https://productores360.minagricultura.gov.co/</u>

| https://productores360.azurewebsites.net                                                                                                    |                                                                                             |                                                                                                    |                                                                                                   |                                                   |
|----------------------------------------------------------------------------------------------------|---------------------------------------------------------------------------------------------|----------------------------------------------------------------------------------------------------|---------------------------------------------------------------------------------------------------|---------------------------------------------------|
| Productores 360                                                                                                    |                                                                                             | () MINAGRICULTURA                                                                                                | Colombia<br>Sembra                                                                                | TODOS POR UN<br>NUEVO PAÍS                        |
| 🕫 Principal                                                                                                    |                                                                                             |                                                                                                    |                                                                                                   | Iniciar sesion                                    |
|                                                                                                    |                                                                                             |                                                                                                    |                                                                                                   | f 🛛 😋                                             |
| Productores 360 se identifica como un modelo para la toma d<br>su visión estratégica consiste en: "proveer una vista única car<br>los son cooperativas, corpora | e decisiones de política púb<br>acterizada de los productore<br>ciones y asociaciones), con | lica, focalización de recursos e inv<br>es en Colombia y de sus interrelac<br>no con los programas o políticas q | ersiones y coordinación de accio<br>iones tanto con organizaciones li<br>ue el Ministerio define" | ones; en estos términos<br>igadas al sector (como |
| RUAT                                                                                                    | PG                                                                                          | AT                                                                                                    | SEGUIMENTO AT                                                                                     |                                                   |
|                                                                                                    |                                                                                             |                                                                                                    | )                                                                                                 | _                                                 |
| EPS                                                                                                    | AGRO                                                                                        | VIVIENDA                                                                                                    |                                                                                                   |                                                   |

Una vez estando allí, puede dar clic sobre el módulo Seguimiento AT.

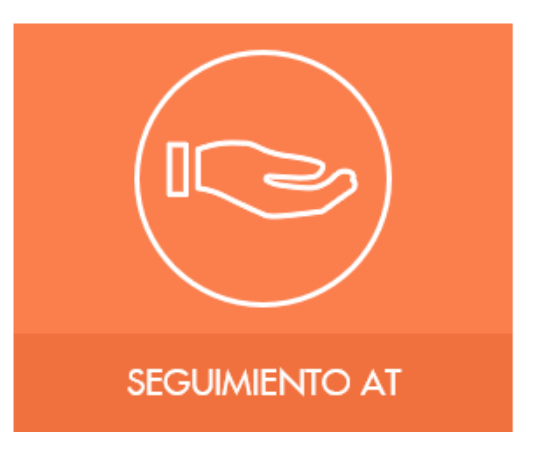

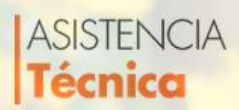

# **3. REGISTRO ADMINISTRADOR MUNICIPIO**

() MINAGRICULTURA

Colombia

Slembra

TODOS POR UN

**NUEVO PAÍS** 

Asistencia

lécnica

Este capítulo es mencionado también en el manual de Administrador Municipio – PGAT en caso de que ya usted haya hecho el proceso y se hayan aprobado las credenciales no repita el proceso simplemente ingrese con su usuario y contraseña de Administrador de Municipio.

Para el registro de administrador de municipio, el usuario debe dar clic en el botón "Registro Administrador municipio".

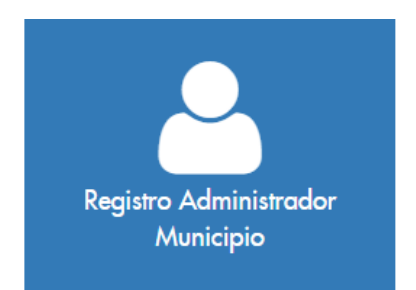

El sistema despliega la ventana para el ingreso de datos básicos en el campo "Número de identificación" y consultar.

| Crear una cuenta         |             |  |  |
|--------------------------|-------------|--|--|
|                          |             |  |  |
| 🗷 Ingrese sus datos bás  | sicos       |  |  |
| Número de identificación | Q Consultar |  |  |
|                          |             |  |  |
| Registrarse              |             |  |  |

Si el usuario no está registrado, debe dar clic en el botón "Registrarse".

| Crear una cuenta            |             |
|-----------------------------|-------------|
| 🕼 Ingrese sus datos básicos |             |
| Número de identificación    | Q Consultar |
| Registrarse                 |             |

El usuario debe ingresar sus datos básicos y adjuntar los documentos de identidad, acta de nombramiento o documento que lo acredite para realizar el seguimiento y el acta de posesión de funcionario y/o contrato de prestación de servicios (pdf) por seguridad del usuario y para su aprobación de registro.

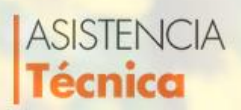

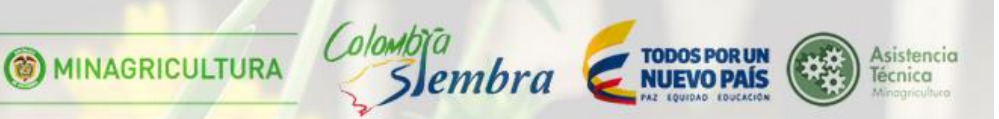

| Indrese sus datos | ese | SUS | datos | básicos |
|-------------------|-----|-----|-------|---------|
|-------------------|-----|-----|-------|---------|

| Número de identificación 1018427806 Q Cont              | sultar                            |
|---------------------------------------------------------|-----------------------------------|
| Primer apellido                                         | Segundo apellido                  |
| Martínez                                                | González                          |
| Primer nombre                                           | Segundo nombre                    |
| Norma                                                   |                                   |
| Documento identidad                                     | Examinar                          |
| Acta de nombralillento                                  |                                   |
|                                                         | Examinar                          |
| Acta de posesión funcionario                            | Examinar                          |
| Acta de posesión funcionario                            | Examinar                          |
| Acta de posesión funcionario                            | Examinar<br>Examinar<br>Municipio |
| Acta de posesión funcionario  Departamento [Seleccione] | Examinar<br>Examinar<br>Municipio |

Al terminar su suscripción, el sistema envía un mensaje al correo electrónico que registró.

C Registro ingresado con exito

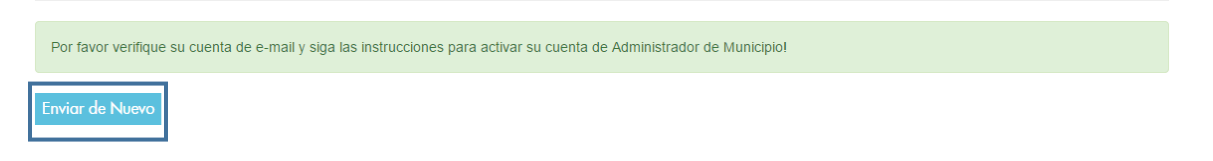

Si por algún motivo no recibió el correo en el cual figura un enlace que debe presionar para que su cuenta de correo electrónico sea activada, puede volverse a enviar mencionado enlace de activación haciendo clic en el botón "Enviar de Nuevo".

Posterior a este registro la solicitud debe ser aprobada por el Administrador de Departamento correspondiente al municipio del que se hizo la solicitud, tan pronto sea notificado de que ya fue habilitada la cuenta puede acceder con las credenciales provistas.

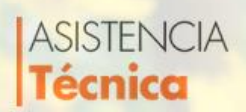

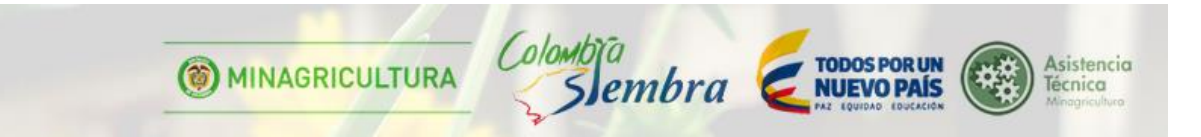

# 4. INICIAR SESIÓN

Para iniciar sesión, el usuario debe dar clic sobre el botón que se encuentra al lado derecho de la ventana, "Iniciar sesión".

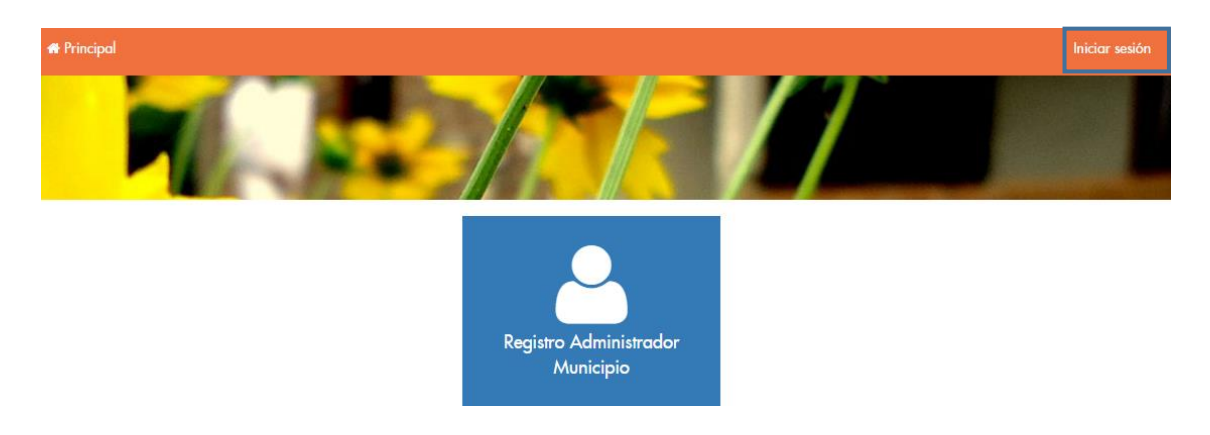

Se despliega la ventana para ingresar sus datos en el campo "Documento" y "Password" luego da clic sobre el botón "Ingresar".

| Documento  |                         |  |
|------------|-------------------------|--|
| 80000001   |                         |  |
| Contraseña |                         |  |
|            |                         |  |
|            | Ingresar                |  |
|            | Volver al Inicio        |  |
|            | Recuperar mi contraseña |  |

Si el usuario se encuentra registrado, automáticamente el sistema le muestra una ventana que le solicita seleccionar el rol, municipio y el plan al que quiere tener acceso. Da clic en el botón "Continuar".

Se despliega la ventana para seleccionar rol, municipio y plan, por último dar clic en el botón "Continuar".

En caso de no haberse creado ningún plan previamente aparecerá un mensaje indicando que no hay ningún plan creado para el municipio, en ese caso se accede a la plataforma para crear el plan en la opción Diagnóstico y Formulación PGAT ->Plan General de Asistencia

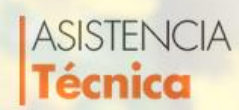

Técnica, posterior a la creación del plan se cierra sesión y luego se ingresa nuevamente seleccionando el plan.

MINAGRICULTURA Colombia

Sembra E TODOS POR UN

Asistencia Técnica

| Seleccione su rol       |   |
|-------------------------|---|
| Administrador Municipio | • |
| Seleccione un municipio |   |
| CIÉNAGA(Magdalena)      | • |
| Seleccione el Plan      |   |
| PGAT PRUEBA 1           | • |
| Continuar » Cancelar    |   |

Recuperar mi contraseña

Si el sistema valida que la información inscrita, es correcta, el usuario ingresa a la página principal del sistema, desde allí puede realizar las actividades que le están permitidas.

|             | Pestañas habilitadas de | ntro del módulo |
|-------------|-------------------------|-----------------|
| A Principal | l Plan de Acción 🗸      | Seguimiento 🗸   |

Si no recuerda su contraseña, puede dar clic en el link que se encuentra ubicado en la parte inferior de la pantalla "recuperar mi contraseña". Se despliega la ventana para la recuperación de contraseña, en el que debe ingresar su número de identificación y luego en "Continuar".

| Continuar                           |  |
|-------------------------------------|--|
| Este campo es obligatorio.          |  |
| Ingrese su número de identificación |  |
|                                     |  |
| 🕰 Recuperacion de contraseña        |  |

El sistema le mostrará el aviso que su contraseña ha sido recuperada para enviar al correo electrónico registrado.

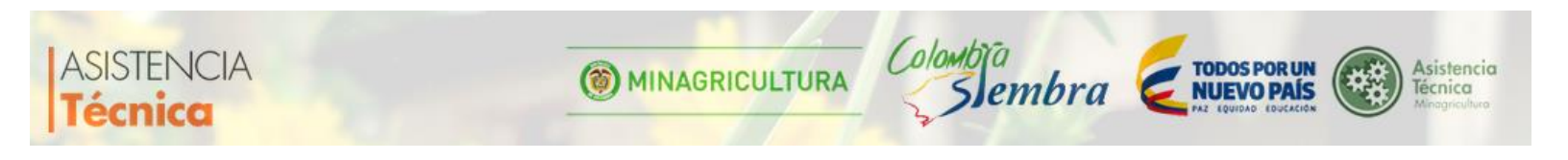

& Recuperacion de contraseña

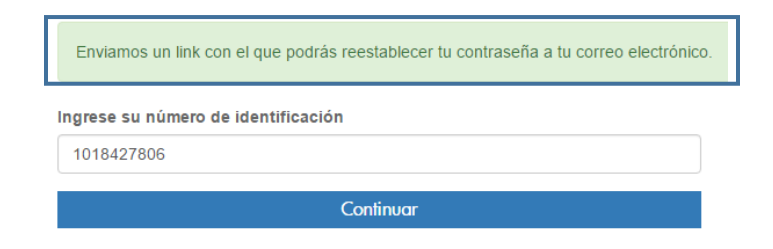

# **5. PLAN DE ACCIÓN**

# 4.1. SELECCIÓN DE ENTIDADES PRESTADORAS DE SERVICIOS DE ASISTENCIA TÉCNICA -EPSAGRO

Para ingresar a la opción "Selección de Entidades prestadoras de servicios de asistencia técnica - EPSAGRO", el usuario debe seleccionar del menú la opción "Plan de Acción/Selección de Entidades prestadoras de servicios de asistencia técnica - EPSAGRO".

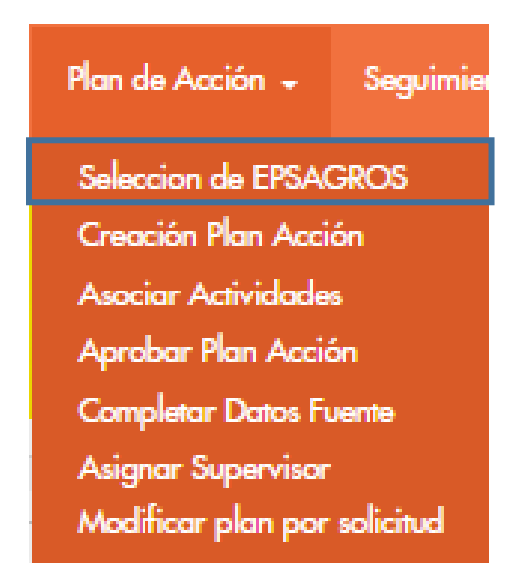

Se despliega la ventana con el listado de "Selección de Entidades prestadoras de servicios de asistencia técnica - EPSAGROS".

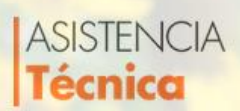

| Búsqueda                          |                                      |                      |
|-----------------------------------|--------------------------------------|----------------------|
| Mostrar 10 • registros            |                                      | Buscar:              |
| SELECCION DE EPSAGRO              |                                      |                      |
| ↓ <u>1</u>                        | Nombre o Razón Social                | ĴĴ                   |
| ۲                                 | 0b649575-8b11-498e-8685-49c3a87395ab |                      |
| ۲                                 | Asistencias Del Caribe               |                      |
| ۲                                 | dcf21919-7d84-46cc-9c3d-3117c6f72651 |                      |
| <ul> <li>/</li> </ul>             | f4e39ed2-5333-4e99-9691-dc51314c686e |                      |
| Mostrando registros del 1 al 4 de | un total de 4 registros              | Anterior 1 Siguiente |

MINAGRICULTURA Colombia Sembra Colombia

## **Buscar registro**

El usuario puede filtrar una búsqueda digitando el nombre o razón social de la EPSAGRO en el campo "Buscar".

#### **Editar**

Al seleccionar una Epsagro se da clic sobre el botón editar esto nos permite acceder a la información de la Epsagro seleccionada y a las calificaciones obtenidas en el proceso de aprobación.

| Acistoneico   | Dol Caribo           |  |  |
|---------------|----------------------|--|--|
| Asistencias   | Del Calibe           |  |  |
| Número de lo  | dentificación 😧 ≭    |  |  |
| 80045555-9    | 9                    |  |  |
| Representan   | ite Legal 😧          |  |  |
| Digita los p  | rimeros 3 caracteres |  |  |
|               |                      |  |  |
|               |                      |  |  |
|               |                      |  |  |
| Calificacione | es C Actualizar      |  |  |

MANUAL DE USUARIO ADMINISTRADOR DE MUNICIPIO - SEGUIMIENTO Y MONITOREO ASISTENCIA TÉCNICA Asistencia Técnica

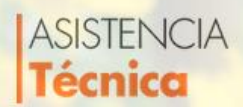

En el listado de calificaciones debe aparecer un registro al menos en caso de no aparecer registros quiere decir que esta Epsagro no ha sido calificada por lo que no puede ser seleccionada.

( MINAGRICULTURA

Colombia

Slembra

Si aparece un registro en la grilla de calificaciones haga clic sobre el botón editar para agregar la calificación de la Epsagro seleccionada.

| Persona Jurídica                 |  |   |
|----------------------------------|--|---|
| Razón social 🕑 🗰                 |  |   |
| AGROCONSULTORIAS S.A.S.          |  |   |
| Número de Identificación 🚱 🗰     |  |   |
| 88002839-5                       |  |   |
| Representante Legal 😡            |  |   |
| Digita los primeros 3 caracteres |  | * |

| Calificaciones | Actualizar        |                    |                              |                          |
|----------------|-------------------|--------------------|------------------------------|--------------------------|
| Acción         | Fecha de creación | Fecha Calificación | Total Criterios de Idoneidad | Total Criterios Técnicos |
|                | 22/08/2016 20:50  |                    |                              |                          |
|                |                   |                    |                              |                          |

Asistencia Técnica

TODOS POR UN NUEVO PAÍS Aparecerá una ventana que le permitirá digitar las puntuaciones de los criterios técnicos y de idoneidad (Para mayor información acerca de estos criterios remítase al libro verde)

() MINAGRICULTURA

Colomb

Slembra

TODOS POR UN NUEVO PAÍS Asistencia

Técnica

| EFSAGRO                                                                                                    |                                                                                                    |
|----------------------------------------------------------------------------------------------------|----------------------------------------------------------------------------------------------------|
| AGROCO                                                                                                    | NSULTORIAS S.A.S. *                                                                                                    |
|                                                                                                    |                                                                                                    |
| Objetivos li                                                                                                    | ndicadores Metas                                                                                                    |
| Objetivos                                                                                                    | Indicadores Metas                                                                                                    |
| Actividades                                                                                                    | de Extensión                                                                                                    |
| Actividade                                                                                                    | s de Extensión                                                                                                    |
| ntegralida                                                                                                    | 1                                                                                                    |
| Integralida                                                                                                    | d                                                                                                    |
| Sostenibili                                                                                                    | dad Ambiental                                                                                                    |
| Sostenibil                                                                                                    | dad Ambiental                                                                                                    |
|                                                                                                    |                                                                                                    |
| Total Criter                                                                                                    | ios Técnicos                                                                                                    |
| Total Criter                                                                                                    | ios Técnicos                                                                                                    |
| Total Criter<br>Total Crite<br>Actas de Li                                                                                                    | rios Técnicos<br>rios Técnicos<br>quidación O                                                                                                    |
| Total Criter<br>Total Crite<br>Actas de Li<br>Actas de l                                                                                                    | ios Técnicos<br>rios Técnicos<br>quidación O<br>Jquidación                                                                                                    |
| Total Criter<br>Total Crite<br>Actas de Li<br>Actas de l<br>Certificado                                                                                                | ios Técnicos<br>rios Técnicos<br>quidación O<br>.lquidación<br>Idoneidad O                                                                                                    |
| Total Criter<br>Total Crite<br>Actas de Li<br>Actas de l<br>Certificado                                                                                                | ios Técnicos<br>rios Técnicos<br>quidación O<br>                                                                                                    |
| Total Criter<br>Total Crite<br>Actas de Li<br>Actas de l<br>Certificado<br>Certificado                                                                                 | ios Técnicos<br>rios Técnicos<br>quidación €<br>                                                                                                    |
| Total Criter<br>Total Crite<br>Actas de Li<br>Actas de l<br>Certificado<br>Certificado<br>Total Criter<br>Total Criter                                                 | ios Técnicos rios Técnicos quidación  Quidación  Quidac |
| Total Criter<br>Total Crite<br>Actas de Li<br>Actas de l<br>Certificado<br>Certificado<br>Total Crite<br>Total Crite                                                   | ios Técnicos rios Técnicos quidación  Quidación  Quidac |
| Total Criter<br>Total Crite<br>Actas de Li<br>Actas de l<br>Certificado<br>Certificado<br>Certificado<br>Total Criter<br>Total Crite<br>Justificació                   | ios Técnicos  rios Técnicos  quidación  quidación  iquidación  liquidación Idoneidad  ios de Idoneidad rios de Idoneidad in del Puntaje ón del Puntaje                                                                                                    |
| Total Criter<br>Total Crite<br>Actas de Li<br>Actas de l<br>Certificado<br>Certificado<br>Total Criter<br>Justificació                                                 | ios Técnicos rios Técnicos  quidación  quidación  Idoneidad  Ios de Idoneidad n del Puntaje                                                                                                    |
| Total Criter<br>Total Crite<br>Actas de Li<br>Actas de Li<br>Certificado<br>Certificado<br>Certificado<br>Total Criter<br>Total Criter<br>Justificació<br>Justificació | ios Técnicos rios Técnicos  uidación   uidación   iquidación   iquidac |

Luego de finalizar la edición haga clic en el botón guardar para almacenar la calificación.

### Ver registro

Para ver un registro del listado de Selección EPSAGRO, se da clic en el botón "Ver registro".

| Búsqueda                       |         |
|--------------------------------|---------|
| Mostrar 10 • registros         | Buscar. |
| SELECCION DE EPSAGRO           |         |
| Ver registro                   | 11      |
| 2beda8fe-ae52-4668-bd74-f21bce | 12372   |

Se abrirá una ventana con la información de Selección EPSAGRO, el usuario podrá imprimir este registro dando clic derecho sobre la pantalla, así se abrirá un menú desplegable, de allí selecciona la opción "imprimir", así como se muestra en la siguiente imagen y por último "cerrar ventana".

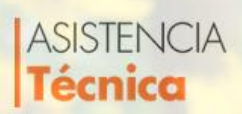

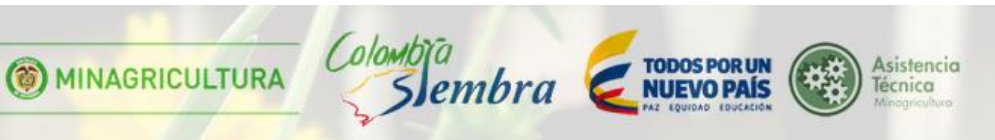

#### Seleccion de EPSAGRO

| Persona Juridica         Nombre       2beda8fe-ae52-4668-bd74-12:bcab12372         Calificaciones / Selecciones                                                                                                    |                              |                                      |                                                      |  |
|----------------------------------------------------------------------------------------------------|------------------------------|--------------------------------------|------------------------------------------------------|--|
| Nombre       2beda80e-ae62-4688-bd74-t21bcab12372         Calificaciones / Selectones                                                                                                    | Persona Jurídica             |                                      |                                                      |  |
| Calificaciones         Liomine       Fecha de creadón         Archivo         Archivo         A Diploma pdf         A cedula pdf         Interiar, mittar.pdf         Volver a cargar         Volver a cargar         Ctrl+S         Imprimir         Ctrl+S         Imprimir         Ctrl+B         Ver código fuente de la página         Ver código fuente de la página         Ctrl+Mayús+1                                                                                                    | Nombre                       | 2bed                                 | la8fe-ae52-4668-bd74-f21bceb12372                    |  |
| Calificaciones Nombre Fecha de creación  Archive Coulda pdf Coulda pdf Coulda                                                                                                    | Calificaciones / Selecciones |                                      |                                                      |  |
| Nombre       Fecha de creación         Archivo       Archivo         Archivo       International de creación         Archivo       International de creación         Archivo       International de creación         Archivo       International de creación         Archivo       International de creación         Archivo       International de creación         Archivo       International de creación         Archivo       International de creación         Archivo       International de creación         Archivo       International de creación         Guardar como       Ctrl+R         Guardar como       Ctrl+P         Traducir a español       Ver código fuente de la página       Ctrl+U         Inspeccionar       Ctrl+Mayús+I                                                                                                    | Calificaciones               |                                      |                                                      |  |
| Archivo   Diploma pdf   Diploma pdf   Thread milliar pdf     Intrás   Atrás   Atrás   Atrás   Atrás   Atrás   Atrás   Atrás   Atrás   Atrás   Atrás   Atrás   Atrás   Atrás   Atrás   Atrás   Atrás   Atrás   Atta   Reenviar   Atta   Guardar como   Ctrl+B   Guardar como   Ctrl+D   Traducir a español   Ver código fuente de la página   Ctrl+Mayús+I   Edición guardada con éxito                                                                                                    | Nombre                       | Fecha de creación                    |                                                      |  |
| Archivos adjuntos         ▲ Diploma pdf         ▲ codula pdf         ▲ Itherta militar pdf         Marcina addite pdf         ▲ Itherta militar pdf         ✓ Odver a cargar         ✓ Odver a cargar         ✓ Odver a cargar         ✓ Odver a cargar         ✓ Odver a cargar         ✓ Odver a cargar         ✓ Odver a cargar         ✓ Odver a cargar         ✓ Odver a cargar         ✓ Otver a cargar         ✓ Otver a cargar         ✓ Otver a cargar         ✓ Otver a cargar         ✓ Otver a cargar         ✓ Otver a cargar         ✓ Otver a cargar         ✓ Otver a cargar         ✓ Otver a cargar         ✓ Otver a cargar         ✓ Otver a cargar         ✓ Otver a cargar         ✓ Otver a conton         ✓ Otver a codigo fuente de la página         ✓ Otver a codigo fuente de la página         ✓ Otver a codigo fuente de la página         ✓ Otver a codigo fuente de la página         ✓ Otver a codigo fuente de la página         ✓ Otver a codigo fuente de la página         ✓ Otver a codigo fuente de la página         ✓ Otver a codigo fuente de la página         ✓ Otver a                                                                                                    |                              |                                      |                                                      |  |
| Atrás       Alt+Flecha izquierda         Reenviar       Alt+Flecha izquierda         Reenviar       Alt+Flecha derecha         Volver a cargar       Ctrl+R         Guardar como       Ctrl+S         Imprimir       Ctrl+P         Traducir a español       Ver código fuente de la página       Ctrl+U         Inspeccionar       Ctrl+N         Edición guardada con éxito       Edición guardada con éxito                                                                                                    | Archivos adjuntos            |                                      |                                                      |  |
| Atrás     Coula pdí     Coula pdí                                                                                                    | Archivo                      |                                      |                                                      |  |
| Mitider grift<br>Workson<br>Mitider grift<br>Mitider grift<br>Mitider gri | 🕹 Dipioma.pdi                |                                      |                                                      |  |
| Vertana         Atrás       Alt+Flecha izquierda         Reenviar       Alt+Flecha derecha         Volver a cargar       Ctrl+R         Guardar como       Ctrl+S         Imprimir       Ctrl+P         Traducir a español       Ver código fuente de la página       Ctrl+U         Inspeccionar       Ctrl+Mayús+I                                                                                                    | Libreta militar.pdf          |                                      |                                                      |  |
| Guardar como       Ctrl+S         Imprimir       Ctrl+P         Traducir a español       Ver código fuente de la página         Ver código fuente de la página       Ctrl+U         Inspeccionar       Ctrl+Mayús+I                                                                                                    |                              | Atrás<br>Reenviar<br>Volver a cargar | Alt+Flecha izquierda<br>Alt+Flecha derecha<br>Ctrl+R |  |
| Imprimir       Ctrl+P         Traducir a español       Ver código fuente de la página       Ctrl+U         Inspeccionar       Ctrl+Mayús+I                                                                                                    |                              | Guardar como                         | Ctrl+S                                               |  |
| Traducir a español<br>Ver código fuente de la página Ctrl+U<br>Inspeccionar Ctrl+Mayús+I<br>Edición guardada con éxito                                                                                                    |                              | Imprimir                             | Ctrl+P                                               |  |
| Ver código fuente de la página Ctrl+U<br>Inspeccionar Ctrl+Mayús+I<br>Edición guardada con éxito                                                                                                    |                              | Traducir a español                   |                                                      |  |
| Inspeccionar Ctrl+Mayús+I<br>Edición guardada con éxito                                                                                                    |                              | Ver código fuente de la página       | Ctrl+U                                               |  |
| Edición guardada con éxito                                                                                                    |                              | Inspeccionar                         | Ctrl+Mayús+I                                         |  |
|                                                                                                    |                              | Edición guardada co                  | on éxito                                             |  |
|                                                                                                    |                              |                                      |                                                      |  |

# **4.2 CREACIÓN PLAN ACCIÓN**

Para ingresar a la opción "Creación Plan Acción", el usuario debe seleccionar del menú la opción "Plan de Acción/Creación Plan Acción".

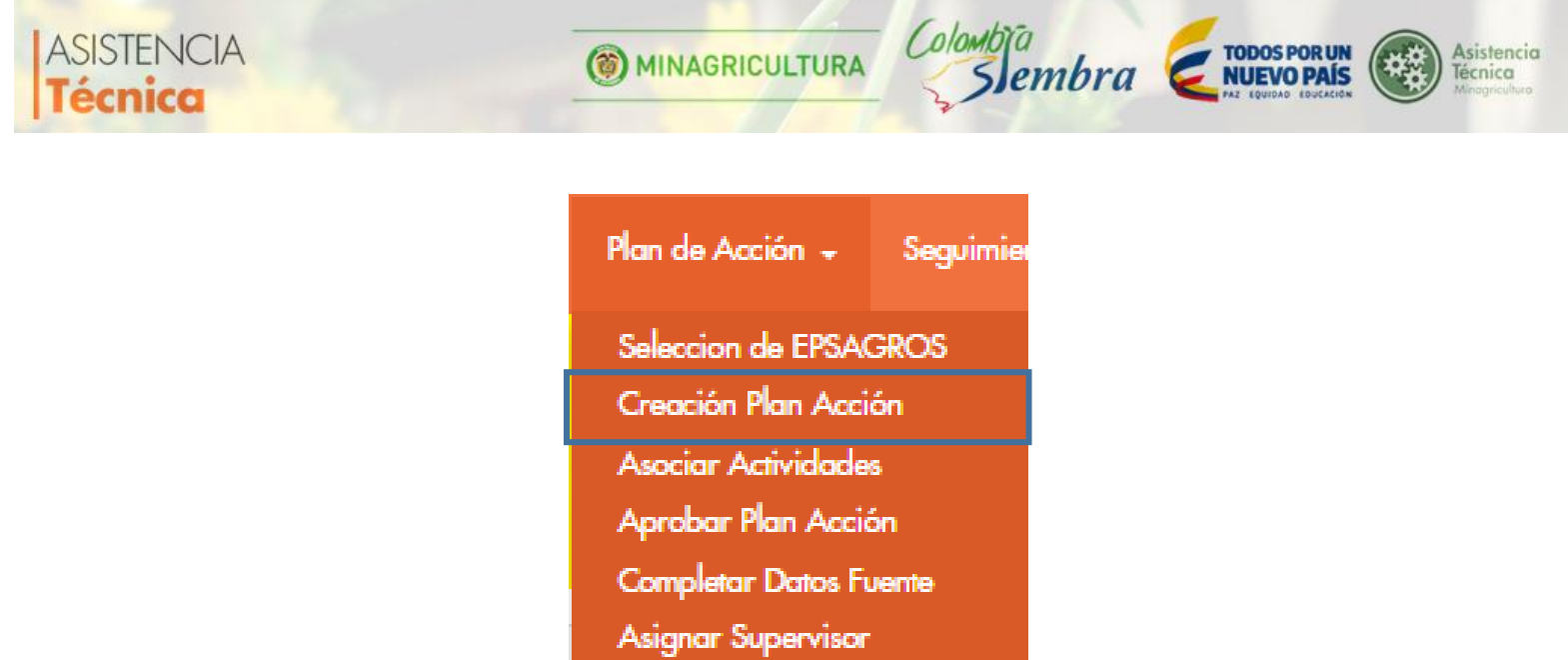

Modificar plan por solicitud

Se despliega la ventana con el listado de los planes en estado de "Formulación".

| Búsqueda                          |                                  |             |              |                           |
|-----------------------------------|----------------------------------|-------------|--------------|---------------------------|
| Mostrar 10 v registros            |                                  |             |              | Buscar:                   |
| LISTADO DE PLANES EN ESTAI        | DO EN FORMULACIÓN                |             |              |                           |
| ļž                                | Nombre plan 11                   | Vigencia 11 | Valor ↓↑     | Estado del plan de acción |
| û 💿 🌶                             | Plan de acción asociado 2 270316 | 2.016       | 2.000.000 \$ | En formulación            |
| Mostrando registros del 1 al 1 de | un total de 1 registros          |             |              | Anterior 1 Siguiente      |
| Crear                             |                                  |             |              |                           |

#### **Buscar registro**

El usuario puede filtrar una búsqueda digitando el nombre del plan que registró en el campo "Buscar".

#### Crear

Para crear un plan de acción, el usuario puede dar clic sobre el botón "crear" que está ubicado en la parte inferior de la ventana e ingresar la información solicitada.

Se despliega la ventana con dos pestañas, la primera en la que se debe completar la información general del plan y la segunda pestaña en la que se incluirán las fuentes de financiación.

MINAGRICULTURA Colombia Sembra Endos Por UN NUEVO PAÍS

## Crear plan de acción

| 1. Información plan  | 2. Fuentes de financiación |
|----------------------|----------------------------|
| Nombre plan          |                            |
| Nombre plan          |                            |
| Vigencia             |                            |
| Vigencia             |                            |
| Fecha Inicial        |                            |
| Fecha Inicial        |                            |
| Fecha Final          |                            |
| Fecha Final          |                            |
| Valor                |                            |
| Valor                |                            |
| Estado del plan de a | acción                     |
| En formulación       |                            |
|                      |                            |
| 🛱 Guardar            |                            |

Una vez se completa el formulario con la información general del plan, se da clic en el botón "Guardar".

Luego debe ingresar a la pestaña "Fuentes de Financiación" donde se despliega la ventana para crear una fuente de financiación. El usuario da clic sobre el botón + Nuevo en la que deberá puede buscar la fuente de financiación creada en el PGAT.

Asistencia Técnica

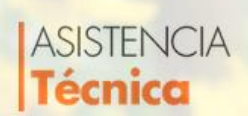

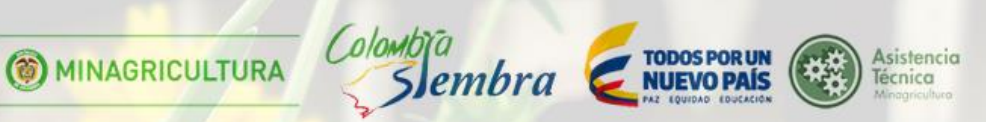

| Llene los campos obligatorios | × |
|-------------------------------|---|
| Fuentes de Financiación       |   |
| 1. General                    |   |
| Fuente de financiación        |   |
|                               | ٣ |
| 🖹 Guardar                     |   |

Para terminar el registro, se da clic sobre el botón "Guardar" y "Cerrar".

#### **Eliminar registro**

Para eliminar un registro del listado de planes de acción en estado de formulación, se da clic en el botón "Eliminar" sobre el que desea eliminar.

| Búsqueda   |                                 |                                  |            |              |                                                |
|------------|---------------------------------|----------------------------------|------------|--------------|------------------------------------------------|
| Mostrar 10 | <ul> <li>✓ registros</li> </ul> |                                  |            |              | Buscar:                                        |
| LISTADO DE | PLANES EN ESTAD                 | DO EN FORMULACIÓN                |            |              |                                                |
| Eliminar   | 1ª                              | Nombre plan                      | Vigencia 🙏 | Valor 🙏      | Estado del plan de acción $\downarrow\uparrow$ |
| Û          | • /                             | Plan de acción asociado 2 270316 | 2.016      | 2.000.000 \$ | En formulación                                 |

El sistema le muestra una ventana de verificación donde le pregunta si quiere llevar a cabo el proceso, da clic en el botón "Aceptar".

| ¿Estas seguro de querer eliminar el registro? |         |          |
|-----------------------------------------------|---------|----------|
|                                               | Aceptar | Cancelar |

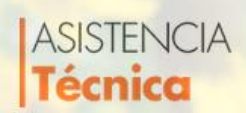

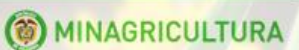

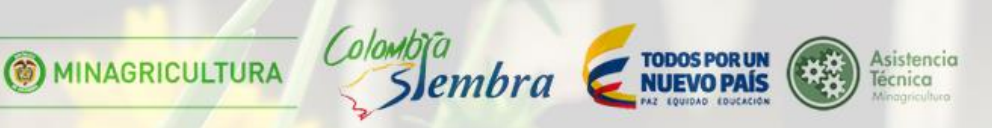

### Ver registro

Para ver un registro del listado de planes en estado de formulación registrados, se da clic en el botón "Ver registro".

| Búsqueda         |                                                                                                    |                                  |    |             |              |                           |
|------------------|----------------------------------------------------------------------------------------------------|----------------------------------|----|-------------|--------------|---------------------------|
| Mostrar 10 v     | registros                                                                                                    |                                  |    |             |              | Buscar:                   |
| LISTADO DE PLANE | S EN ESTAD                                                                                                    | DO EN FORMULACIÓN                |    |             |              |                           |
| Ver registro     | 11                                                                                                    | Nombre plan                      | J† | Vigencia 11 | Valor ↓↑     | Estado del plan de acción |
| Ô 💿              | <ul> <li>Image: A set of the set of the</li></ul> | Plan de acción asociado 2 270316 |    | 2.016       | 2.000.000 \$ | En formulación            |

Se abrirá una ventana con dos pestañas que contienen la información del plan de acción, fuentes de financiación.

| 1. Información Plan          | 2. Fuentes de Financiación |                |  |
|------------------------------|----------------------------|----------------|--|
| General                      |                            |                |  |
| Nombre                       |                            |                |  |
| Vigencia                     |                            |                |  |
| Fecha Inicial<br>Fecha Final |                            |                |  |
| Valor                        |                            |                |  |
| Estado del Plan de A         | Acción                     | En formulación |  |
| PlanGat                      |                            | 543cc300       |  |
| Archivos adjuntos            |                            |                |  |
| Irchivo                      |                            |                |  |

El usuario podrá imprimir este registro dando clic derecho sobre la pantalla; se abrirá un menú desplegable, de allí selecciona la opción "imprimir", así como se muestra en la siguiente imagen y por último "cerrar ventana".

| Atrás                                                            | Alt+Flecha izquierda |
|------------------------------------------------------------------|----------------------|
| Reenviar                                                         | Alt+Flecha derecha   |
| Volver a cargar                                                  | Ctrl+R               |
| Guardar como                                                     | Ctrl+S               |
|                                                                  |                      |
| Imprimir                                                         | Ctrl+P               |
| Imprimir<br>Traducir a español                                   | Ctrl+P               |
| Imprimir<br>Traducir a español<br>Ver código fuente de la página | Ctrl+P<br>Ctrl+U     |

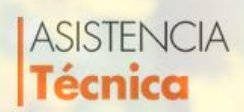

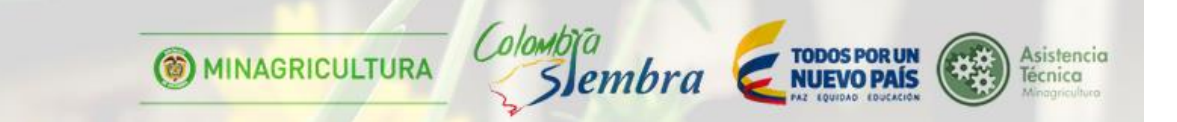

## **Editar registro**

Para editar un plan de acción registrado, se da clic el botón "Editar registro".

| Búsqueda                       |                                  |            |              |                           |  |  |  |  |  |
|--------------------------------|----------------------------------|------------|--------------|---------------------------|--|--|--|--|--|
| Mostrar 10 v registros Buscar. |                                  |            |              |                           |  |  |  |  |  |
| LISTADO DE RIANES EN ESTAD     | DO EN FORMULACIÓN                |            |              |                           |  |  |  |  |  |
| Editar registro 斗              | Nombre plan                      | Vigencia 🙏 | Valor 1      | Estado del plan de acción |  |  |  |  |  |
| <u> </u>                       | Plan de acción asociado 2 270316 | 2.016      | 2.000.000 \$ | En formulación            |  |  |  |  |  |

Se despliega la ventana para editar el formato de planes registrados y se podrán realizar los cambios necesarios.

#### Crear plan de acción

| Nombre plan<br>Nombre plan<br>Vigencia<br>Vigencia<br>Fecha Inicial<br>Fecha Final |   |
|------------------------------------------------------------------------------------|---|
| Nombre plan Vigencia Vigencia Fecha Inicial Fecha Final                            |   |
| Vigencia<br>Vigencia<br>Fecha Inicial<br>Fecha Inicial<br>Fecha Final              |   |
| Vigencia Fecha Inicial Fecha Inicial Fecha Final                                   |   |
| Fecha Inicial Fecha Inicial Fecha Final                                            |   |
| Fecha Inicial Fecha Final                                                          |   |
| Fecha Final                                                                        |   |
|                                                                                    |   |
| Fecha Final                                                                        |   |
| Valor                                                                              |   |
| Valor                                                                              |   |
| Estado del plan de acción                                                          |   |
| En formulación                                                                     | ٣ |
|                                                                                    |   |

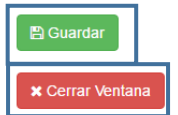

Para terminar, se da clic en el botón "Guardar" y "cerrar ventana".

El sistema mostrará un aviso en la parte superior de la ventana que indica que el cambio que se realizó ha sido guardado con éxito.

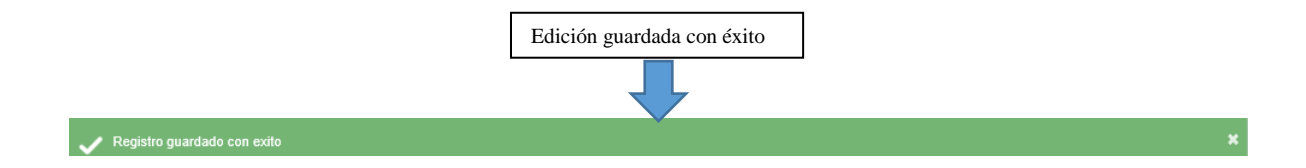

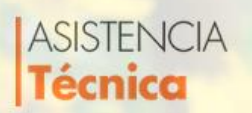

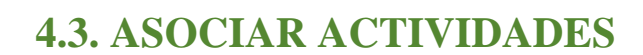

Colombia Sembra Etopos por un NUEVO PAÍS

Asistencia Técnica

Para ingresar a la opción "Asociar Actividades", el usuario debe seleccionar del menú la opción "Plan de Acción/Asociar Actividades".

() MINAGRICULTURA

| Plan de Acción 👻       | Seguimier |  |  |  |
|------------------------|-----------|--|--|--|
| Seleccion de EPSA      | GROS      |  |  |  |
| Creación Plan Acci     | ón        |  |  |  |
| Asociar Actividade     | 5         |  |  |  |
| Aprobar Plan Accid     | śn        |  |  |  |
| Completar Datos Fuente |           |  |  |  |
| Asignar Supervisor     |           |  |  |  |
| Modificar plan por     | solicitud |  |  |  |

Se despliega la ventana con el listado de los planes en estado de "Negociación" para completar la información referente a las actividades.

| Búsqueda                                                                       |                   |            |                |                           |  |  |  |  |  |
|--------------------------------------------------------------------------------|-------------------|------------|----------------|---------------------------|--|--|--|--|--|
| Mostrar 10 • registros Buscar.                                                 |                   |            |                |                           |  |  |  |  |  |
| LISTADO DE PLANES EN ESTA                                                      | DO EN NEGOCIACIÓN |            |                |                           |  |  |  |  |  |
| ļ.                                                                             | Nombre plan       | Vigencia 🕴 | Valor 1        | Estado del plan de acción |  |  |  |  |  |
| ۰                                                                              | Prueba            | 2.016      | 100.000.000 \$ | En negociación            |  |  |  |  |  |
| Mostrando registros del 1 al 1 de un total de 1 registros Anterior 1 Siguiente |                   |            |                |                           |  |  |  |  |  |

#### **Buscar registro**

El usuario puede filtrar una búsqueda digitando el nombre del plan que registró, en el campo "Buscar".

#### Ver registro

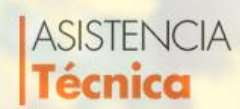

Para ver el registro del listado de planes en estado de negociación registrados, se da clic en el botón "Ver registro".

() MINAGRICULTURA

Colombia

Sembra

TODOS POR UN NUEVO PAÍS Asistencia

Técnica

| Búsqueda                                                        |                   |              |                |                           |      |  |  |  |  |
|-----------------------------------------------------------------|-------------------|--------------|----------------|---------------------------|------|--|--|--|--|
| Mostrar 10 • registros                                          | ar:               |              |                |                           |      |  |  |  |  |
| LISTADO DE PLANES EN ESTAD                                      | DO EN NEGOCIACIÓN |              |                |                           |      |  |  |  |  |
| Ver registro                                                    | Nombre plan       | Vigencia ا 🏌 | Valor ↓↑       | Estado del plan de acciór | ı ↓† |  |  |  |  |
| •                                                               | Prueba            | 2.016        | 100.000.000 \$ | En negociación            |      |  |  |  |  |
| Mostrando registros del 1 al 1 de un total de 1 registros 1 Sig |                   |              |                |                           |      |  |  |  |  |

Se abrirá una ventana con tres pestañas que contienen la información del plan, fuentes de financiación y actividades. El usuario podrá imprimir este registro dando clic derecho sobre la pantalla, así, se abrirá un menú desplegable, de allí selecciona la opción "imprimir", como se muestra en la siguiente imagen; por último "cerrar ventana".

| nformación plan    | 2. Fuentes de financiación | 3. Actividades             |
|--------------------|----------------------------|----------------------------|
| neral              |                            |                            |
| Nombre             |                            | e269c27a                   |
| Nombre plan        |                            | Plan de prueba 11 de Marzo |
| Vigencia           |                            |                            |
| Fecha Inicial      |                            | 01/03/2016                 |
| Fecha Final        |                            | 31/03/2016                 |
| Valor              |                            | 1.400.000 \$               |
| Estado del plan de | e acción                   | En negociación             |
| Nombre             |                            | e269c27a                   |
| Nombre plan        |                            | Plan de prueba 11 de Marzo |
| Vigencia           |                            |                            |
| Fecha Inicial      |                            | 01/03/2016                 |
| Fecha Final        |                            | 31/03/2016                 |
| Valor              |                            | 1.400.000 \$               |
| Estado del plan de | e acción                   | En negociación             |
| Nombre             |                            | e269c27a                   |
| Nombre plan        |                            | Plan de prueba 11 de Marzo |
| Vigencia           |                            |                            |
| Fecha Inicial      |                            | 01/03/2016                 |
| Fecha Final        |                            | 31/03/2016                 |
| Valor              |                            | 1.400.000 \$               |

Plan de acción (Actividades) Asociar actividades al plan de acción

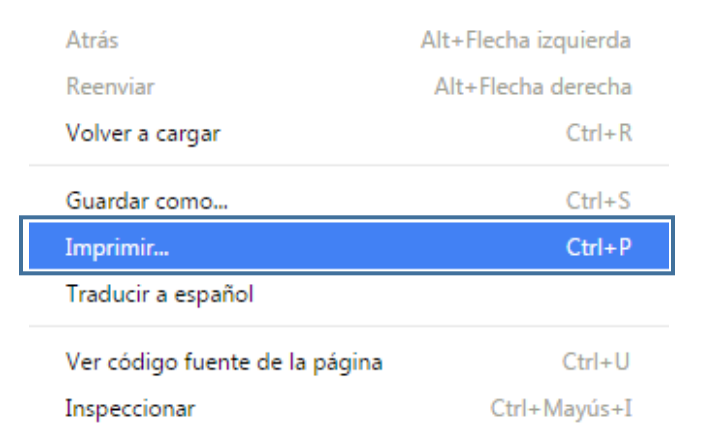

( MINAGRICULTURA

Colombia

Slembra

TODOS POR UN NUEVO PAÍS Asistencia

Técnica

#### **Editar registro**

Para editar un registro de plan de acción en estado de negociación, se da clic el botón "Editar registro".

| Búsqueda                                                                                                    |        |                   |            |                |                           |  |  |  |  |
|----------------------------------------------------------------------------------------------------|--------|-------------------|------------|----------------|---------------------------|--|--|--|--|
| Mostrar 10 v registros Buscar:                                                                                                    |        |                   |            |                |                           |  |  |  |  |
| LISTA <del>DO DE PLANE</del> S E                                                                                                    | N ESTA | DO EN NEGOCIACIÓN |            |                |                           |  |  |  |  |
| Editar registro                                                                                                    | 11     | Nombre plan       | Vigencia 💷 | Valor 11       | Estado del plan de acción |  |  |  |  |
| <ul> <li>Image: A state of the state of the</li></ul> |        | Prueba            | 2.016      | 100.000.000 \$ | En negociación            |  |  |  |  |
| Mostrando registros del 1 al 1 de un total de 1 registros 1                                                                                                    |        |                   |            |                |                           |  |  |  |  |

Se despliega la ventana para editar el formato de planes en estado de negociación registrados y se podrán realizar los cambios necesarios en las tres pestañas diferentes, luego se da clic en el botón "Guardar" y por último "cerrar ventana".

1. Información Plan

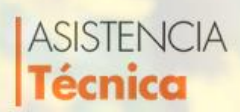

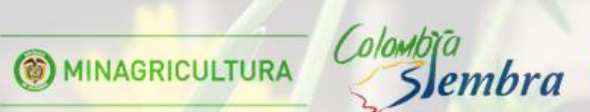

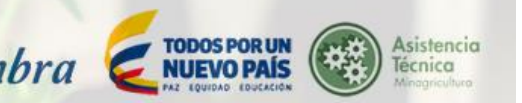

#### Asociar actividades al plan de acción

| 1. Información plan  | 2. Fuentes de financiación | 3. Actividades |
|----------------------|----------------------------|----------------|
|                      |                            |                |
| Nombre plan          |                            |                |
| Prueba               |                            |                |
| Vigencia             |                            |                |
| 2016                 |                            |                |
| Fecha Inicial        |                            |                |
| 01/01/2016           |                            |                |
| Fecha Final          |                            |                |
| 30/12/2016           |                            |                |
| Valor                |                            |                |
| 10000000,0000        |                            |                |
| Estado del plan de a | icción                     |                |
| En negociación       |                            |                |
|                      |                            |                |
|                      |                            |                |

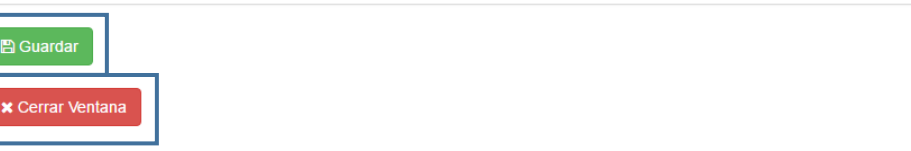

#### 2. Fuentes de financiación

#### Asociar actividades al plan de acción

| 1. Información pla | 2. Fuentes de fi     | nanciación   | 3. Actividades |                   |              |               |         |
|--------------------|----------------------|--------------|----------------|-------------------|--------------|---------------|---------|
| Fuentes de Fina    | nciación (Fuentes de | financiacion | + Nuevo        | lualizar          |              |               |         |
| Acción             | Nombre entidad       | Operador     | Vigencia       | Valor a financiar | Comprometido | Contrapartida | Especie |
| Subtotal           |                      |              |                | 0,00              |              | 0,00          |         |
|                    |                      |              |                |                   |              |               |         |
|                    |                      |              |                |                   |              |               |         |
| 🖹 Guardar          |                      |              |                |                   |              |               |         |
| 🗙 Cerrar Ventana   |                      |              |                |                   |              |               |         |

Para crear una fuente de financiación, se da clic sobre el botón + Nuevo.

El sistema despliega la ventana con el formulario a diligenciar.

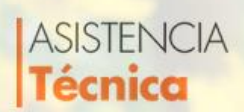

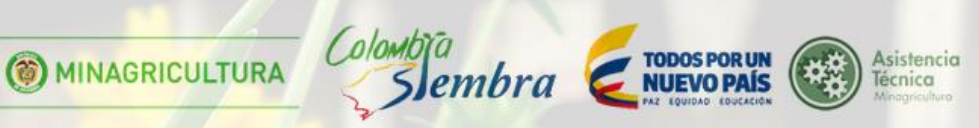

## Fuentes de Financiación

| General      |                    |   |
|--------------|--------------------|---|
| uente de fir | lanciación         |   |
| -878787878   | 787 - 9.988.768.00 | Ŧ |

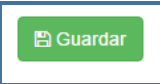

Para terminar, se da clic sobre el botón "Guardar".

#### 3. Actividades

Asociar Actividades al Plan de Acción

| 1. Información Plan | 2. Fuentes de Financiación        | 3. Actividades   |             |               |             |                 |
|---------------------|-----------------------------------|------------------|-------------|---------------|-------------|-----------------|
| Actividades Det. (  | Actividad Plan de Acción) 🕃 Actua | lizar            |             |               |             |                 |
| Acción              | Tipo metodología                  | Nombre Actividad | Descripción | Fecha Inicial | Fecha Final | Valor Actividad |
| Seleccionar         |                                   |                  |             |               |             |                 |
| 🖺 Guardar           |                                   |                  |             |               |             |                 |
| × Cerrar Ventana    |                                   |                  |             |               |             |                 |

Para editar la información registrada de actividades por plan de acción, se da clic sobre el botón Seleccionar.

| Actividades Det. (/ | Actividad Plan de Acción) 3 Actuali | zar              |             |               |             |                 |
|---------------------|-------------------------------------|------------------|-------------|---------------|-------------|-----------------|
| Acción              | Tipo metodología                    | Nombre Actividad | Descripción | Fecha Inicial | Fecha Final | Valor Actividad |
| Seleccionar         |                                     |                  |             |               |             |                 |

El sistema despliega la ventana con un formulario en donde encuentra la información y la opción para editar.

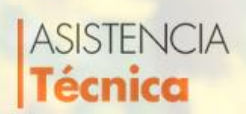

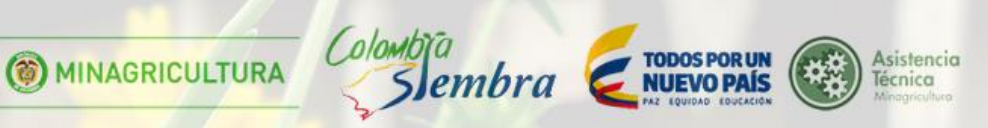

Cerrar

## Seleccionar actividades

1. PGAT

| THOREAGING | a cuuchu            |                                                                                                    |
|------------|---------------------|----------------------------------------------------------------------------------------------------|
| Acción     | Línea<br>Productiva | Justificación                                                                                                    |
|            | Piña                | Los cultivadores, inician la instalación de sus cultivos sembrando la piña en los lotes donde ya se ha<br>cosechado la yuca y en algunas oportunidades siembran limpiando terreno de rastrojo, las labores<br>de cosecha se realizan durante todo el año |

Para editar este registro, se da clic sobre el botón 🗹. El sistema despliega la ventana para la edición de la problemática de la línea productiva.

Utilizada para asociar las cadenas al plan de acción

| Problemática / Limitante (Limitantes)          Acción       Descripción         Image: Productiva Productiva *                                                | 1. Línea Prod                                                                                                    | uctiva                                                                     |   |
|----------------------------------------------------------------------------------------------------|----------------------------------------------------------------------------------------------------|----------------------------------------------------------------------------|---|
| Problematica / Limitante (Limitantes) Acción Descripción Piñas cosechadas sin tener en cuenta el punto de maduración y maltratadas. Línea Productiva 🛛 🗱 Piña |                                                                                                    |                                                                            |   |
|                                                                                                    | Problemática<br>Acción                                                                                                    | Descripción                                                                |   |
| Línea Productiva 😔 🗱                                                                                                    | <ul> <li>Image: A set of the set of the</li></ul> | Piñas cosechadas sin tener en cuenta el punto de maduración y maltratadas. |   |
|                                                                                                    | Línea Produc<br>Piña                                                                                                    | tiva 🕢 ≭                                                                   | v |

Para editar este registro, se da clic sobre el botón 🔽. Se despliega la ventana para editar los objetivos limitantes de la problemática.

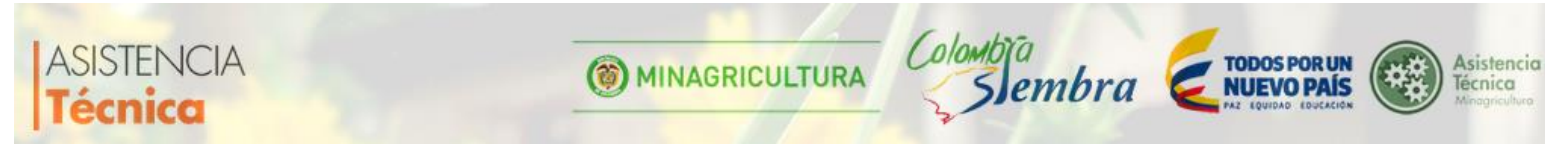

## Utilizada para asociar las actividades al plan de acción

| 1. Problemátic | Limitante Taller |  |
|----------------|------------------|--|
|                |                  |  |
| ObjetivosLim   | ntes (Objetivos) |  |
| Acción         | Descripción      |  |
|                |                  |  |
|                |                  |  |
|                |                  |  |

Para editar este registro, se da clic sobre el botón 💋

## Utilizado para asociar las actividades al plan de acción

| Actividades Acción Descripción Descripcion de prueba | 1. Objetivos |                       |  |
|------------------------------------------------------|--------------|-----------------------|--|
| Actividades Acción Descripción Descripcion de prueba |              |                       |  |
| Acción Descripción Descripcion de prueba             | Actividades  |                       |  |
| DEscripcion de prueba                                | Acción       | Descripción           |  |
|                                                      |              | DEscripcion de prueba |  |

Se despliega la ventana para editar las actividades de los objetivos limitantes. Para editar este registro, se da clic sobre el botón 
Se despliega la ventana para editar la asociación del plan a las actividades.

Сегга

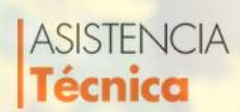

MINAGRICULTURA Colombia Sembra Endos Por UN NUEVO PAÍS

#### Asocia el plan a la actividad

| 1. Resúmen            |               |
|-----------------------|---------------|
|                       |               |
|                       |               |
| Tipo metodología      |               |
| Curso                 |               |
| Nombre Actividad      |               |
| Actividad de prueba   |               |
| Descripción 😡         |               |
| DEscripcion de prueba |               |
|                       |               |
| Fecha Inicial 😡       | Fecha Inicial |
| Fecha Inicial         | L             |
| Fecha Final 😧         |               |
| Fecha Final           |               |
|                       |               |
|                       |               |
| 🛱 Guardar             |               |
|                       |               |

El usuario debe completar los campos del formulario, para terminar, se da clic en el botón "Guardar" y "Cerrar".

El sistema mostrará un aviso en la parte superior de la ventana que indica que el cambio que se realizó ha sido guardado con éxito.

|                             | Edición guardada con éxito |   |
|-----------------------------|----------------------------|---|
|                             |                            | - |
| Registro guardado con exito | · · · · ·                  | × |

Asistencia Técnica

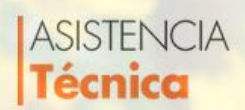

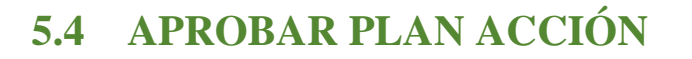

Colombia

Slembra E TODOS POR UN

Asistencia

Técnica

Para ingresar a la opción "Aprobar Plan Acción", el usuario debe seleccionar del menú la opción "Plan de Acción/Aprobar Plan Acción".

( MINAGRICULTURA

| Plan de Acción 👻                         | Seguimie   |
|------------------------------------------|------------|
| Seleccion de EPSA(<br>Creación Plan Acci | GROS<br>ón |
| Asociar Actividade                       | 6          |
| Aprobar Plan Accid                       | ón         |
| Completar Datos Fi                       | uente      |
| Asignar Supervisor<br>Modificar plan por | solicitud  |

Se despliega la ventana con el listado de los planes en estado en negociación con actividades.

| Búsqueda                      |                    |                                  |    |            |  |               |  |                           |        |
|-------------------------------|--------------------|----------------------------------|----|------------|--|---------------|--|---------------------------|--------|
| Mostrar 10 • registros Buscar |                    |                                  |    |            |  |               |  | Buscar:                   |        |
| LISTADO DE PL                 | ANES EN ESTAD      | O EN NEGOCIACIÓN CON ACTIVIDADES |    |            |  |               |  |                           |        |
|                               | 11                 | Nombre                           | 11 | Vigencia 💷 |  | Valor         |  | Estado del plan de acción |        |
| •                             |                    | Plan de accion 20042016          |    | 2.016      |  | 25.000.000 \$ |  | En negociación            |        |
| Mostrando regis               | tros del 1 al 1 de | un total de 1 registros          |    |            |  |               |  | Anterior 1 Sig            | uiente |

#### **Buscar registro**

Se puede filtrar una búsqueda digitando el nombre del plan que se registró, en el campo "Buscar".

#### Ver registro

Para ver un registro del listado de planes en estado de negociación con actividades, se da clic en el botón "Ver registro".

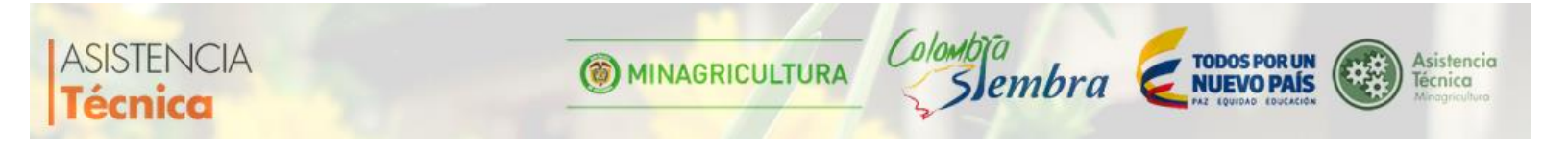

| Búsqueda                          |                                  |    |            |  |               |  |                           |
|-----------------------------------|----------------------------------|----|------------|--|---------------|--|---------------------------|
| Mostrar 10 • registros Buscar:    |                                  |    |            |  |               |  |                           |
| LISTADO DE PLANES EN ESTAD        | O EN NEGOCIACIÓN CON ACTIVIDADES |    |            |  |               |  |                           |
| 11                                | Nombre                           | 11 | Vigencia 🔄 |  | Valor         |  | Estado del plan de acción |
| 2                                 | Plan de accion 20042016          |    | 2.016      |  | 25.000.000 \$ |  | En negociación            |
| Mostrando registros del 1 al 1 de | un total de 1 registros          |    |            |  |               |  | Anterior 1 Siguiente      |

Se abrirá una ventana con la información del plan de acción en estado de negociación con actividades, con tres pestañas que contienen la información del plan, fuentes de financiación y las actividades, el usuario podrá imprimir estos registros dando clic derecho sobre la pantalla, así, se abrirá un menú desplegable, de allí selecciona la opción "imprimir". Para terminar, se da clic en el botón "cerrar ventana".

#### Plan de acción (Aprobar) 1. Información plan 2. Fuentes de financiación 3 Actividades General Nombre 324ecdee Nombre plan Prueba Vigencia 2.016 Fecha Inicial 01/01/2016 Fecha Final 30/12/2016 100.000.000 \$ Valor Estado del plan de acción En negociación Archivos adjuntos Archivo Cerrar Ventana Alt+Flecha izquierda Atrás Reenviar Alt+Flecha derecha Volver a cargar Ctrl+R Guardar como... Ctrl+S Imprimir... Ctrl+P Traducir a español Ver código fuente de la página Ctrl+U

Ctrl+Mayús+I

MANUAL DE USUARIO ADMINISTRADOR DE MUNICIPIO - SEGUIMIENTO Y MONITOREO ASISTENCIA TÉCNICA

Inspeccionar

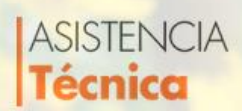

#### MINAGRICULTURA Colombia Asistencia Técnica

#### **Editar registro**

Para editar un plan de acción en estado de negociación con actividades registrado, se da clic el botón "Editar registro".

| Bûsqueda                                                                       |                                  |            |               |                           |  |  |  |  |
|--------------------------------------------------------------------------------|----------------------------------|------------|---------------|---------------------------|--|--|--|--|
| Mostrar 10 • registros Buscar:                                                 |                                  |            |               |                           |  |  |  |  |
| LISTADO DE PLANES EN ESTAD                                                     | O EN NEGOCIACIÓN CON ACTIVIDADES |            |               |                           |  |  |  |  |
| 11                                                                             | Nombre                           | Mgencia 11 | Valor         | Estado del plan de acción |  |  |  |  |
| 2                                                                              | Plan de accion 20042016          | 2.016      | 25.000.000 \$ | En negociación            |  |  |  |  |
| Mostrando registros del 1 al 1 de un total de 1 registros Anterior 1 Siguiente |                                  |            |               |                           |  |  |  |  |

Se despliega la ventana con tres pestañas, se podrán realizar los cambios necesarios, luego se da clic en el botón "Guardar" y por último "cerrar ventana".

1. Información Plan

En este formulario se debe aprobar o rechazar el plan para poder continuar completando los datos de la fuente de financiación.

Aprobar el Plan de Acción

| 1. Información Plan 2. Fuentes de Financiación 3. Actividades |
|---------------------------------------------------------------|
|                                                               |
| Nombre del Plan 🚱 🌟                                           |
| Prueba Seguimiento                                            |
| Vigencia 🕢                                                    |
| 2016                                                          |
| Fecha Inicial 🚱                                               |
| 01/04/2016                                                    |
| Fecha Final 😡                                                 |
| 30/04/2016                                                    |
| Valor O                                                       |
| 10.0000                                                       |
| Estado del Plan de Acción 🚱                                   |
| Aprobado                                                      |
| En negociación                                                |
| Aprobado                                                      |
|                                                               |
| Archivos adjuntos                                             |
| Acción Archivo                                                |
| D Guardar                                                     |

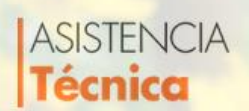

| ADJUNTAR LOS SIGUIENTES DOCUMENTOS (CUANDO APLIQUE):<br>Acta de Aprobación                                                          |
|----------------------------------------------------------------------------------------------------|
| 全 % Adjuntar archivos                                                                                                    |
| Haga CLIC en [Subir archivo] en cada uno de los documentos solicitados, Solo se aceptan archivos de tipo Imagen (JPG,GIF,PNG) y PDF |
| Los archivos deben tener nombres diferentes                                                                                         |
| Acta de Aprobación                                                                                                    |
| 🖉 Examinar                                                                                                    |
|                                                                                                    |
| ¥ Cerrar Ventana                                                                                                    |

MINAGRICULTURA Colombia

2. Fuentes de financiación

| 1. Información plan                                                              | 2. Fuentes de                                 | e financiaciór            | 3. Ac      | tividades         |              |               |        |
|----------------------------------------------------------------------------------|-----------------------------------------------|---------------------------|------------|-------------------|--------------|---------------|--------|
| Fuentes de Financ                                                                | iación (Fuentes de                            | e financiacio             | n) + Nuevo | C Actualizar      |              |               |        |
| Acción                                                                           | Nombre entidad                                | Operador                  | Vigencia   | Valor a financiar | Comprometido | Contrapartida | Espec  |
| Subtotal                                                                         |                                               |                           |            | 0,00              |              | 0,00          |        |
|                                                                                  |                                               |                           |            |                   |              |               |        |
|                                                                                  |                                               |                           |            |                   |              |               |        |
|                                                                                  |                                               |                           |            |                   |              |               |        |
| Guardar                                                                          |                                               |                           |            |                   |              |               |        |
|                                                                                  |                                               |                           |            |                   |              |               |        |
|                                                                                  |                                               |                           |            |                   |              |               |        |
| ADJUNIAR LOS S                                                                   | SIGUIENTES DOC                                | UMENTOS:                  |            |                   |              |               |        |
| ADJUNIAR LOS S<br>Acta de Aprobación                                             | SIGUIENTES DOC                                | UMENTOS:                  |            |                   |              |               |        |
| ADJUNIAR LOS S<br>Acta de Aprobación                                             | SIGUIENTES DOC                                | UMENTOS:                  |            |                   |              |               |        |
| ADJUNIAR LOS S<br>Acta de Aprobación                                             | SIGUIENTES DOC                                | UMENTOS:                  |            |                   |              |               |        |
| Acta de Aprobación                                                               | SIGUIENTES DOC                                | UMENTOS:                  |            |                   |              |               |        |
| ADJUNIAR LOS S<br>Acta de Aprobación<br>같                                        | SIGUIENTES DOC                                | UMENTOS:                  |            |                   |              |               |        |
| Acta de Aprobación                                                               | SIGUIENTES DOC                                | UMENTOS:                  | s documen  | tos solicitados   |              |               |        |
| Acta de Aprobación                                                               | SIGUIENTES DOC                                | UMENTOS:<br>Ida uno de lo | s documen  | tos solicitados   |              |               |        |
| Acta de Aprobación                                                               | VOS<br>Subir archivo] en ca                   | UMENTOS:<br>ada uno de lo | s documen  | tos solicitados   |              |               |        |
| Acta de Aprobación<br>Acta de Aprobación<br>Haga CLIC en [S<br>Acta de Aprobació | NGUIENTES DOC<br>vos<br>Subir archivo] en ca  | UMENTOS:<br>ada uno de lo | s documen  | tos solicitados   |              |               |        |
| Acta de Aprobación<br>Acta de Aprobación<br>Haga CLIC en [S<br>Acta de Aprobació | NGUIENTES DOC<br>vos<br>Subir archivo] en ca  | UMENTOS:<br>ada uno de lo | s documen  | tos solicitados   |              | Se Exa        | ıminar |
| Acta de Aprobación<br>Acta de Aprobación<br>Haga CLIC en [S<br>Acta de Aprobació | NGUIENTES DOC<br>vos<br>Subir archivo] en ca  | umentos:<br>ada uno de lo | is documen | tos solicitados   |              | See Exa       | ıminar |
| Acta de Aprobación                                                               | SIGUIENTES DOC<br>vos<br>Subir archivo] en ca | umentos:<br>ada uno de lo | is documen | tos solicitados   |              | n Exa         | ıminar |

Para crear fuentes de financiación, el usuario debe dar clic sobre el botón FI sistema abre la ventana para crear la fuente de financiación; por ultiimo, dar clic en el botón "Guardar".

Asistencia Técnica

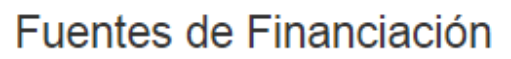

| Fuente de financiaci | ón           |  |
|----------------------|--------------|--|
| -878787878787 - 9    | .988.768,00  |  |
| -010101010101 - 5    | 1.500.700,00 |  |

( MINAGRICULTURA

Colombia Sembra Etopos por un NUEVO PAÍS Na touras

Asistencia Técnica

#### 3. Actividades

| Actividade                                                                 | s por plan d                                                         | e acción | (Plan de acciór) | + Nuevo      | Actualizar    |             |               |
|----------------------------------------------------------------------------|----------------------------------------------------------------------|----------|------------------|--------------|---------------|-------------|---------------|
| Acción                                                                     | Tipo meto                                                            | odología | Nombre Actividad | Descripción  | Fecha Inicial | Fecha Final | Valor Activid |
|                                                                            |                                                                      |          |                  |              |               |             |               |
|                                                                            |                                                                      |          |                  |              |               |             |               |
| 🛱 Guardar                                                                  |                                                                      |          |                  |              |               |             |               |
|                                                                            |                                                                      |          |                  |              |               |             |               |
|                                                                            |                                                                      |          |                  |              |               |             |               |
|                                                                            | _                                                                    |          |                  |              |               |             |               |
| ADJUNTAR                                                                   |                                                                      | ENTES D  | OCUMENTOS:       |              |               |             |               |
| ADJUNTAR<br>Acta de Apr                                                    | LOS SIGUIE                                                           | ENTES D  | OCUMENTOS:       |              |               |             |               |
| ADJUNTAR<br>Acta de Apr                                                    | LOS SIGUIE<br>obación                                                | ENTES D  | OCUMENTOS:       |              |               |             |               |
| ADJUNTAR<br>Acta de Apr                                                    | LOS SIGUIE<br>obación                                                | ENTES D  | OCUMENTOS:       |              |               |             |               |
| ADJUNTAR<br>Acta de Apr                                                    | t LOS SIGUIE<br>obación<br>ar archivos                               | ENTES D  | OCUMENTO S:      |              |               |             |               |
| ADJUNTAR<br>Acta de Apr                                                    | t LOS SIGUIE<br>obación<br>ar archivos                               | ENTES D  | OCUMENTOS:       |              |               |             |               |
| ADJUNTAR<br>Acta de Apr<br>같                                               | LOS SIGUIE<br>obación<br>ar archivos                                 | ENTES D  | OCUMENTOS:       |              |               |             |               |
| ADJUNTAR<br>Acta de Apr<br>같                                               | e LOS SIGUIE<br>obación<br>ar archivos<br>IC en [Subir a             | ENTES D  | OCUMENTOS:       | documentos s | olicitados    |             |               |
| ADJUNTAR<br>Acta de Apr<br>Adjunt<br>Haga CLI                              | e LOS SIGUIE<br>obación<br>ar archivos                               | ENTES D  | OCUMENTOS:       | documentos s | olicitados    |             |               |
| ADJUNTAR<br>Acta de Apr<br>Adjunt<br>Haga CLI                              | e LOS SIGUIE<br>obación<br>ar archivos<br>IC en [Subir a<br>robación | ENTES D  | OCUMENTOS:       | documentos s | olicitados    |             |               |
| ADJUNTAR<br>Acta de Apr<br>Acta de Apr<br>Adjunt<br>Haga CLI<br>Acta de Ap | R LOS SIGUIE<br>obación<br>ar archivos<br>IC en [Subir a<br>robación | ENTES D  | OCUMENTOS:       | documentos s | olicitados    |             |               |
| ADJUNTAR<br>Acta de Apr<br>Adjunt<br>Haga CLI<br>Acta de Ap                | R LOS SIGUIE<br>obación<br>ar archivos<br>IC en [Subir a<br>robación | ENTES D  | OCUMENTOS:       | documentos s | olicitados    |             | Examinar .    |
| ADJUNTAR<br>Acta de Apr<br>Ca & Adjunt<br>Haga CLL<br>Acta de Ap           | ar archivos<br>IC en [Subir a<br>robación                            | entes d  | OCUMENTOS:       | documentos s | olicitados    |             | Examinar .    |

Para crear actividades por plan de acción, el usuario debe dar clic sobre el botón El sistema abre la ventana para crear las actividades; por ultimo, dar clic en el botón "Guardar".

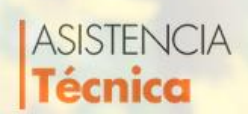

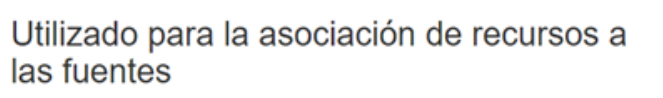

() MINAGRICULTURA

Colombia Sembra Endos Por UN NUEVO PAÍS

Asistencia Técnica

| Province |                  |             |                        |
|----------|------------------|-------------|------------------------|
| Acción   | Tipo de Recursos | Descripción | Fuente de financiacion |

Para terminar, se da clic en el botón "Cerrar".

El sistema mostrará un aviso en la parte superior de la ventana que indica que el cambio que se realizó ha sido guardado con éxito.

|                               | Edición guardada con éxito |   |
|-------------------------------|----------------------------|---|
|                               |                            |   |
| ✓ Registro guardado con exito | v                          | × |

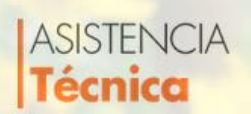

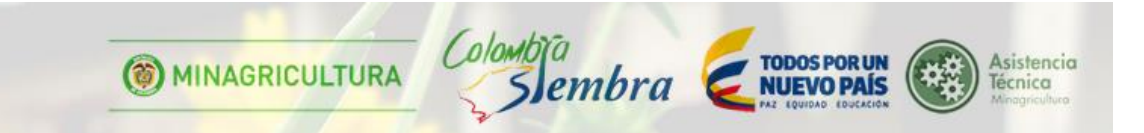

## **4.5 COMPLETAR DATOS FUENTE**

Para ingresar a la opción "Completar datos fuente", el usuario debe seleccionar del menú la opción "Plan de Acción/Completar datos fuente".

| Plan de Acción 👻   | Seguimie  |
|--------------------|-----------|
| Seleccion de EPSAG | GROS      |
| Creación Plan Acci | ón        |
| Asociar Actividade | 5         |
| Aprobar Plan Accid | ón        |
| Completar Datos Fu | uente     |
| Asignar Supervisor |           |
| Modificar plan por | solicitud |

Se despliega la ventana con el listado de los planes en estado "Aprobado".

| Búsqueda                                                                     |             |             |          |                    |          |    |  |
|------------------------------------------------------------------------------|-------------|-------------|----------|--------------------|----------|----|--|
| Mostrar 10 v registros Buscar.                                               |             |             |          |                    |          |    |  |
| LISTADO DE PLANES EN ESTA                                                    | DO APROBADO |             |          |                    |          |    |  |
| Ļi                                                                           | Nombre 11   | Vigencia ↓↑ | Valor 11 | Estado del plan de | e acción | 11 |  |
| Prueba Seguimiento         2.016         10 \$         Aprobado              |             |             |          |                    |          |    |  |
| Mostrando registros del 1 al 1 de un total de 1 registros Anterior 1 Siguien |             |             |          |                    |          |    |  |

#### **Buscar registro**

Se puede filtrar una búsqueda digitando el nombre del plan que se registró, en el campo "Buscar".

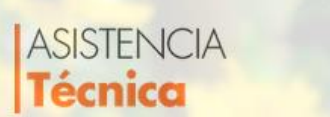

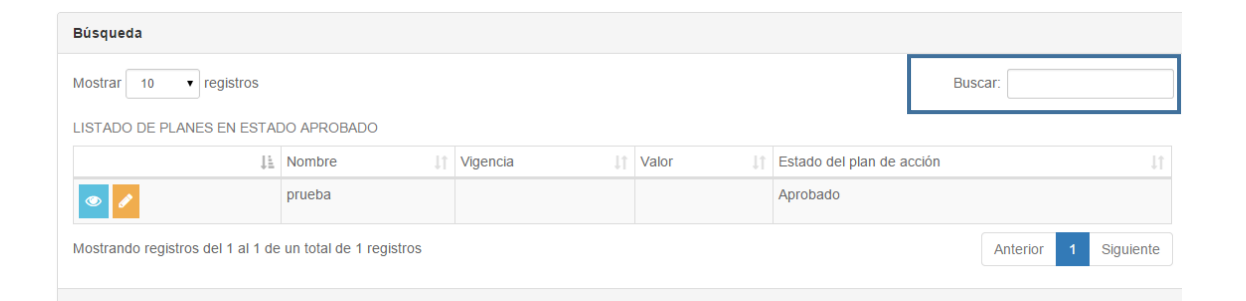

MINAGRICULTURA

Colombia

**TODOS POR UN** 

**NUEVO PAÍS** 

Asistencia

Técnica

#### Ver registro

Para ver el registro del listado de planes en estado aprobado registrados, se da clic en el botón "Ver registro".

| Búsqueda                          |                                         |             |          |                           |                      |  |  |
|-----------------------------------|-----------------------------------------|-------------|----------|---------------------------|----------------------|--|--|
| Mostrar 10 <b>v</b> registros     |                                         |             |          |                           |                      |  |  |
| LISTADO DE PLANES EN ESTA         | LISTADO DE PLANES EN ESTADO APROBADO    |             |          |                           |                      |  |  |
| ļi.                               | Nombre 11                               | Vigencia 11 | Valor ↓↑ | Estado del plan de acción | 11                   |  |  |
| <ul> <li>Z</li> </ul>             | Prueba Seguimiento 2.016 10 \$ Aprobado |             |          |                           |                      |  |  |
| Mostrando registros del 1 al 1 de | un total de 1 registros                 |             |          |                           | Anterior 1 Siguiente |  |  |

Se abrirá una ventana con tres pestañas con la información del plan de acción en estado aprobado.

- 1. Información Plan
- 2. Fuentes de Financiación
- 3. Actividades

El usuario podrá imprimir el registro de cada una de las pestañas dando clic derecho sobre la pantalla, así se abrirá un menú desplegable, de allí selecciona la opción "imprimir", así como se muestra en la siguiente imagen y por último "cerrar ventana".

| Plan de acción ( | Completar | oferta) |
|------------------|-----------|---------|
|------------------|-----------|---------|

|             | 1. Información Plan | 2. Fuentes de Financiación | 3. Actividades |                    |  |
|-------------|---------------------|----------------------------|----------------|--------------------|--|
|             | General             |                            |                |                    |  |
|             | Nombre              |                            |                | Prueba Seguimiento |  |
|             | Archivos adjuntos   |                            |                |                    |  |
|             | Archivo             |                            |                |                    |  |
| Cerrar Vent | ana                 |                            |                |                    |  |

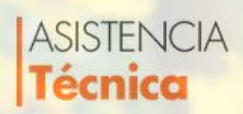

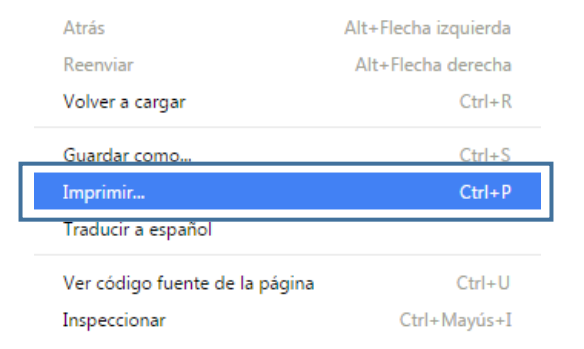

( MINAGRICULTURA

Colombia

Slembra

TODOS POR UN NUEVO PAÍS Asistencia

Técnica

#### **Editar registro**

Para editar un plan de acción en estado aprobado, se da clic en el botón "Editar registro".

| Búsqueda                                                        |                         |             |          |                           |                      |  |  |
|-----------------------------------------------------------------|-------------------------|-------------|----------|---------------------------|----------------------|--|--|
| Mostrar 10 V registros                                          |                         |             |          |                           |                      |  |  |
| LISTADO DE PLANES EN ESTA                                       | DO APROBADO             |             |          |                           |                      |  |  |
| ļi.                                                             | Nombre 11               | Vigencia 11 | Valor 11 | Estado del plan de acción | 11                   |  |  |
| Prueba Seguimiento         2.016         10 \$         Aprobado |                         |             |          |                           |                      |  |  |
| Mostrando registros del 1 al 1 de                               | un total de 1 registros |             |          |                           | Anterior 1 Siguiente |  |  |

Se despliega la ventana para editar el formato de planes en estado aprobado0020y se podrán realizar los cambios necesarios, se pueden adjuntar los soportes en la parte inferior del formulario.

1. Información Plan
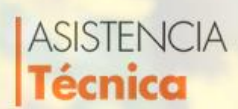

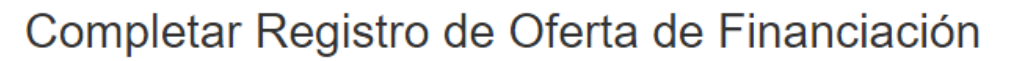

() MINAGRICULTURA

1. Información Plan

2. Fuentes de Financiación

Actividades

Colombia Sembra Etobos Por UN NUEVO PAÍS

Asistencia Técnica

| Nombre 🕢 🗱                                                             |  |
|------------------------------------------------------------------------|--|
| prueba                                                                 |  |
| Vigencia 🕑                                                             |  |
| Vigencia                                                               |  |
| Fecha Inicial 😡                                                        |  |
| Fecha Inicial                                                          |  |
| Fecha Final 😡                                                          |  |
| Fecha Final                                                            |  |
| Valor 🚱                                                                |  |
| Valor                                                                  |  |
| Estado del Plan de Acción 😡                                            |  |
| Aprobado                                                               |  |
|                                                                        |  |
| ADJUNTAR LOS SIGUIENTES DOCUMENTOS:<br>Contrato.COP                    |  |
| 원 % Adjuntar archivos                                                  |  |
|                                                                        |  |
| Haga CLIC en (Dubir archivo) en cada uno de los documentos solicitados |  |
| Contrato                                                               |  |
|                                                                        |  |
| co#                                                                    |  |
|                                                                        |  |
|                                                                        |  |

Para terminar, se da clic en el botón "Guardar" y "Cerrar ventana".

2. Fuentes de financiación

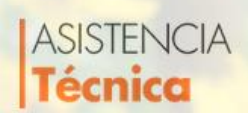

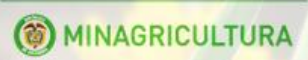

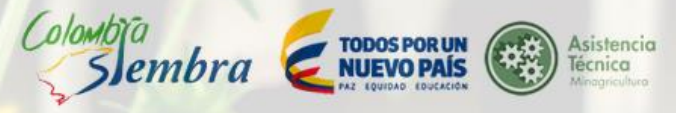

#### Completar Registro de Oferta de Financiación

| 1. Información Pla      | an 2. Fuentes de Financiación | 3. Actividades                 |          |          |                   |              |               |         |
|-------------------------|-------------------------------|--------------------------------|----------|----------|-------------------|--------------|---------------|---------|
| Fuentes de Financiación |                               |                                |          |          |                   |              |               |         |
| Acción                  | Nombre entidad                |                                | Operador | Vigencia | Valor a financiar | Comprometido | Contrapartida | Especie |
|                         | ASOCIACIÓN DE PRODUCTORE      | S PISCICOLAS DE PUERTO CAICEDO | Ninguno  | 2016     | 20.000.000,00     | 0,00         | 0,00          | No      |
| Subtotal                |                               |                                |          |          | 20.000.000,00     |              | 0,00          |         |

Para editar un registro, se da clic sobre el botón 🗹 .

El sistema despliega la ventana con el formulario a editar.

Fuentes de Financiación de los Planes de Acción

| 1. Ofertas de Financiación                             |
|--------------------------------------------------------|
|                                                        |
|                                                        |
| Entidad 🛛                                              |
| ASOCIACIÓN DE PRODUCTORES PISCICOLAS DE PUERTO CAICEDO |
| Operador 🛛                                             |
| Ninguno                                                |
| En especie 🕖                                           |
| No                                                     |
| Unidad 🕑                                               |
| СОР                                                    |
| Efectivo 🚱                                             |
| Si                                                     |
| Requiere Contrapartida 🚱                               |
| No                                                     |
| Porcentaje Municipio 😧                                 |
| Porcentaje Municipio                                   |
| Porcentaje Operador 🛛                                  |
| Porcentaje Operador                                    |

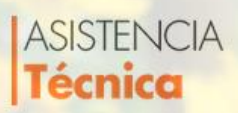

| 63   | ALA. | CD   | CU    | 1 71 | ID. |
|------|------|------|-------|------|-----|
| 1.57 | NA   | 1314 | 11.11 |      | JRI |
| See. | <br> |      |       |      |     |

COLOMIL

| VO PAÍS | Asistencia<br>Técnica<br>Minagricultura |
|---------|-----------------------------------------|
|         |                                         |

| Fecha de Inicio                  |  |
|----------------------------------|--|
| Fecha de Finalización 😧          |  |
| Fecha de Finalización            |  |
| Supervisor 🕢                     |  |
| Digita los primeros 3 caracteres |  |
| Número CDP 😧                     |  |
| Número CDP                       |  |
| Número RP 😡                      |  |
| Número RP                        |  |
| Número de Contrato 😧             |  |
| Número de Contrato               |  |
| Nombre del Convenio 🥹            |  |
| Nombre del Convenio              |  |
| Número del Convenio 😧            |  |
| Número del Convenio              |  |

Para terminar, se da clic en el botón "Guardar".

3. Actividades

Estas son las actividades que se asociaron al plan antes de aprobarlo.

Completar Registro de Oferta de Financiación

| 1. Información Plan 2. Fu   | entes de Financiación | 3. Actividades |             |               |             |                 |
|-----------------------------|-----------------------|----------------|-------------|---------------|-------------|-----------------|
|                             |                       |                |             |               |             |                 |
| Actividades por Plan de Acc | ión                   |                |             |               |             |                 |
| Tipo metodología            | Nombre Act            | tividad        | Descripción | Fecha Inicial | Fecha Final | Valor Actividad |
| Visita Técnica              |                       |                |             | 01/06/2016    | 31/12/2016  |                 |
|                             |                       |                |             |               |             |                 |

Una vez haya terminado la edición, el sistema mostrará un aviso en la parte superior de la ventana que indica que los cambios que se realizaron han sido guardados con éxito.

|                               | Edición guardada con éxito |   |
|-------------------------------|----------------------------|---|
|                               |                            |   |
| ✓ Registro guardado con exito | <b>Y</b>                   | × |

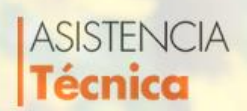

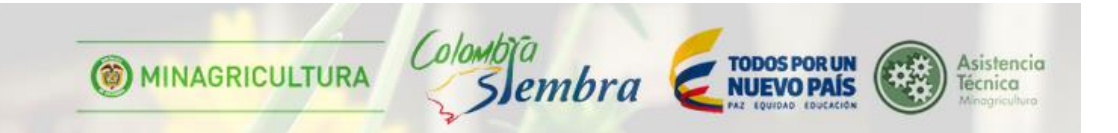

# **4.6 ASIGNAR SUPERVISOR**

Para ingresar a la opción "Asignar Supervisor", el usuario debe seleccionar del menú la opción "Plan de Acción/Asignar Supervisor".

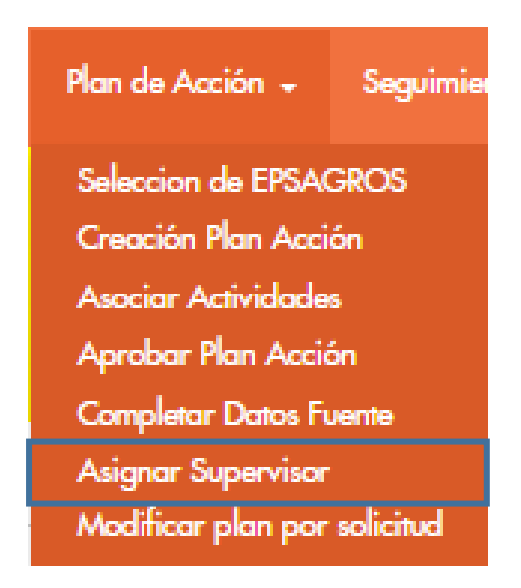

Se despliega la ventana con el listado de los planes sin supervisor no rechazados.

| Búsqueda                            |                                                                       |                           |                      |             |               |            |  |  |
|-------------------------------------|-----------------------------------------------------------------------|---------------------------|----------------------|-------------|---------------|------------|--|--|
| Mostrar 10 V registros Buscar.      |                                                                       |                           |                      |             |               |            |  |  |
| PLANES SIN SUPERVISOR NO RECHAZADOS |                                                                       |                           |                      |             |               |            |  |  |
| Ļi                                  | Nombre 11                                                             | Estado del plan de acción | Fecha de creación 11 | Fecha Final | Fecha Inicial | Vigencia 👘 |  |  |
| •                                   |                                                                       | En formulación            | 18/05/2016 16:22     |             |               |            |  |  |
| ۰ 🇨                                 | prueba                                                                | En formulación            | 03/05/2016 10:47     |             |               |            |  |  |
| Mostrando registros del 1 al 2 de   | Jostrando registros del 1 al 2 de un total de 2 registros 1 Siguiente |                           |                      |             |               |            |  |  |

### **Buscar registro**

Se puede filtrar una búsqueda digitando el nombre del plan que se registró en el campo "Buscar".

### Ver registro

Para ver el registro del listado de planes sin supervisor no rechazados registrados, se da clic en el botón "Ver registro".

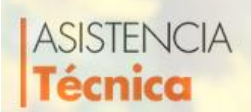

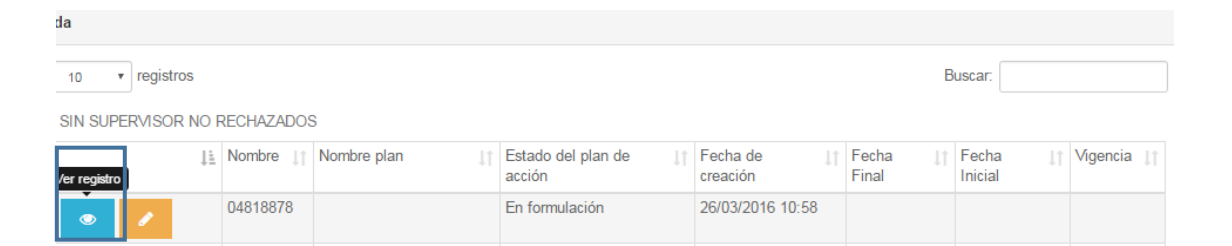

MINAGRICULTURA

Colombia Sembra

TODOS POR UN NUEVO PAÍS Asistencia Técnica

Se abrirá una ventana con la información del plan de acción sin supervisor no rechazado registrado, el usuario podrá imprimir este registro dando clic derecho sobre la pantalla así se abrirá un menú desplegable, de allí selecciona la opción "imprimir", así como se muestra en la siguiente imagen y por último "cerrar ventana".

| 1. Resumen               |                      |
|--------------------------|----------------------|
| Sección                  |                      |
| Nombre<br>Nombre         | 04818878<br>04818878 |
| Sección                  |                      |
| Supervisor<br>Supervisor |                      |
|                          |                      |

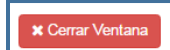

| Atrás                                                            | Alt+Flecha izquierda |
|------------------------------------------------------------------|----------------------|
| Reenviar                                                         | Alt+Flecha derecha   |
| Volver a cargar                                                  | Ctrl+R               |
| Guardar como                                                     | Ctrl+S               |
|                                                                  |                      |
| Imprimir                                                         | Ctrl+P               |
| Imprimir<br>Traducir a español                                   | Ctrl+P               |
| Imprimir<br>Traducir a español<br>Ver código fuente de la página | Ctrl+P<br>Ctrl+U     |

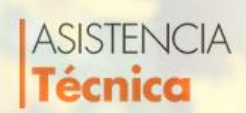

() MINAGRICULTURA

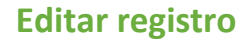

Para editar un plan de acción sin supervisor no rechazado registrado, se da clic el botón "Editar registro".

Colombia Sembra Etopos por un NUEVO PAÍS

Asistencia Técnica

| la                     |                       |                                 |                         |                   |                     |          |  |  |  |
|------------------------|-----------------------|---------------------------------|-------------------------|-------------------|---------------------|----------|--|--|--|
| 10 • registros Buscar: |                       |                                 |                         |                   |                     |          |  |  |  |
| SIN SUPERVISOR NO F    | RECHAZADOS            |                                 |                         |                   |                     |          |  |  |  |
| Editar registro        | Nombre 11 Nombre plan | Estado del plan de ⊔↑<br>acción | Fecha de ↓↑<br>creación | Fecha ⊔†<br>Final | Fecha ⊔†<br>Inicial | Vigencia |  |  |  |
|                        | 04818878              | En formulación                  | 26/03/2016 10:58        |                   |                     |          |  |  |  |

Se despliega la ventana para editar el formato del plan para asignar un supervisor y se podrán realizar los cambios necesarios, luego se da clic en el botón "Guardar" y por último "cerrar ventana".

| Estado del plan de acción 🕢 |            |
|-----------------------------|------------|
| Estado del plan de acción Ø |            |
|                             | Vigencia 🛛 |
| Aprobado 🔻                  | Vigencia   |
|                             |            |
|                             |            |
|                             |            |
|                             |            |
|                             | × + /      |
|                             |            |
|                             |            |
|                             |            |
|                             |            |
|                             |            |

El sistema mostrará un aviso en la parte superior de la ventana que indica que el cambio que se realizó ha sido guardado con éxito.

|                               | Edición guardada con éxito |  |
|-------------------------------|----------------------------|--|
|                               |                            |  |
| ✓ Registro guardado con exito | •                          |  |

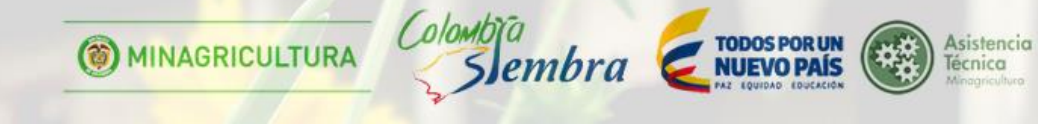

# **4.7 MODIFICAR PLAN POR SOLICITUD**

Para ingresar a la opción "Modificar Plan por solicitud", el usuario debe seleccionar del menú la opción "Plan de Acción/Modificar plan por solicitud".

| Plan de Acción 👻   | Seguimie  |
|--------------------|-----------|
| Seleccion de EPSA  | GROS      |
| Creación Plan Acci | ón        |
| Asociar Actividade | 6         |
| Aprobar Plan Accid | ón        |
| Completar Datos Fi | uente     |
| Asignar Supervisor |           |
| Modificar plan por | solicitud |

El sistema despliega la lista de solicitudes aprobadas para ser ejecutadas.

| Búsqueda                          |                                                                  |                   |                 |                |                   |
|-----------------------------------|------------------------------------------------------------------|-------------------|-----------------|----------------|-------------------|
| Mostrar 10 • registros            |                                                                  |                   |                 | Bu             | scar:             |
| LISTADO DE SOLICITUDES APP        | ROBADAS PARA SER EJEC                                            | UTADAS            |                 |                |                   |
| Ļ                                 | Título Solicitud ↓↑                                              | Plan de acción ↓↑ | Fecha solicitud | Fecha Decisión | Usuario Aprueba 🕸 |
| ۲                                 | Prueba Cata         prueba         30/06/2016         30/06/2016 |                   |                 |                |                   |
| Mostrando registros del 1 al 1 de | Aostrando registros del 1 al 1 de un total de 1 registros        |                   |                 |                |                   |

### **Buscar registro**

Se puede filtrar una búsqueda digitando el tipo de solicitud en el campo "Buscar".

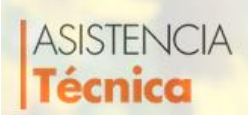

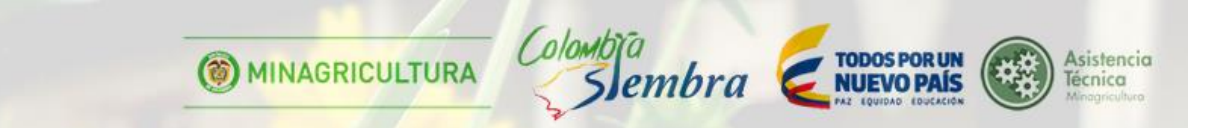

## Ver registro

Para ver un registro del listado solicitudes, se da clic en el botón "Ver registro".

| Búsqueda                   |                       |                |                 |                |                 |
|----------------------------|-----------------------|----------------|-----------------|----------------|-----------------|
| Mostrar 10 • registros     |                       |                |                 | Bus            | car:            |
| LISTADO DE SOLICITUDES APP | ROBADAS PARA SER EJEC | UTADAS         |                 |                |                 |
| ↓1.                        | Título Solicitud      | Plan de acción | Fecha solicitud | Fecha Decisión | Usuario Aprueba |
|                            | Prueba Cata           | prueba         | 30/06/2016      | 30/06/2016     |                 |

Se abrirá una ventana con la información general de las solicitudes.

El usuario puede imprimir este registro dando clic derecho sobre la pantalla, se abrirá un menú desplegable de allí selecciona la opción "imprimir".

## pro\_plandeaccionamodificar

|   | 1. General                           |                         |
|---|--------------------------------------|-------------------------|
|   | Título Solicitud<br>Estado Solicitud | Prueba Cata<br>Aprobada |
|   | Archivos adjuntos                    |                         |
|   | Archivo                              |                         |
| × | Cerrar Ventana                       |                         |
|   |                                      |                         |
|   |                                      |                         |
|   | Atrás                                | Alt+Flecha izquierda    |
|   | Reenviar                             | Alt+Flecha derecha      |
|   | Volver a cargar                      | Ctrl+R                  |
|   | Guardar como                         | Ctrl+S                  |
|   | Imprimir                             | Ctrl+P                  |
|   | Traducir a español                   |                         |
|   | Ver código fuente de la página       | Ctrl+U                  |
|   | Inspeccionar                         | Ctrl+Mayús+I            |

Para terminar, se da clic sobre el botón "Cerrar ventana".

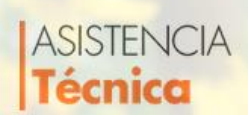

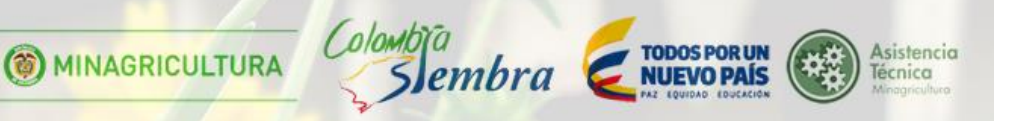

## **Editar registro**

Para editar un registro de la lista de solicitudes, se da clic el botón "Editar registro".

| Búsqueda                                                                                                    |                       |                |                 |                |                   |
|----------------------------------------------------------------------------------------------------|-----------------------|----------------|-----------------|----------------|-------------------|
| Mostrar 10 • registros                                                                                                    |                       |                |                 | Bus            | car:              |
| LISTADO DE SOLICITUDES APP                                                                                                    | ROBADAS PARA SER EJEC | UTADAS         |                 |                |                   |
| ↓1.                                                                                                    | Título Solicitud      | Plan de acción | Fecha solicitud | Fecha Decisión | Usuario Aprueba 🕸 |
| <ul> <li>Image: A state of the state of the state of</li></ul> | Prueba Cata           | prueba         | 30/06/2016      | 30/06/2016     |                   |

Se despliega la ventana para editar el Plan de Acción. Se da clic sobre el botón

Seleccione la opción Editar para realizar las modificaciones al Plan de Acción, guarde los cambios y cierre el formulario. Una vez realizados los cambios seleccione Aceptar para que la solicitud quede Ejecutada y no se puedan realizar mas cambios.

| 1. General    |      |  |   |
|---------------|------|--|---|
|               |      |  |   |
| Plan de acció | ón 😧 |  |   |
| prueba        |      |  | • |
|               |      |  |   |
| Aceptar       |      |  |   |
| Cancelar      |      |  |   |

El sistema despliega el formulario del Plan de Acción para la edición

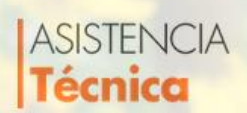

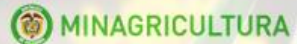

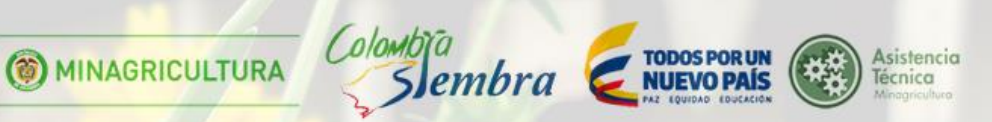

#### 1. Información Plan

E

Asociar Actividades al Plan de Acción

| 1. Información Plan  | 2. Fuentes de Financiación | 3. Actividades |
|----------------------|----------------------------|----------------|
|                      |                            |                |
| Nombre 😧 ≭           |                            |                |
| prueba               |                            |                |
| Vigencia 😧           |                            |                |
| Vigencia             |                            |                |
| Fecha Inicial 0      |                            |                |
| Fecha Inicial        |                            |                |
| Fecha Final 😧        |                            |                |
| Fecha Final          |                            |                |
| Valor 😧              |                            |                |
| Valor                |                            |                |
| Estado del Plan de A | cción 😡                    |                |
| Aprobado             |                            |                |
|                      |                            |                |

Para terminar, se da clic en el botón "Guardar".

2. Fuentes de financiación

Asociar Actividades al Plan de Acción

| Acción   | Nombre entidad                                               | Operador | Vigencia | Valor a<br>financiar | Comprometido | Contrapartida | Especie |
|----------|--------------------------------------------------------------|----------|----------|----------------------|--------------|---------------|---------|
|          | ASOCIACIÓN DE<br>PRODUCTORES PISCICOLAS<br>DE PUERTO CAICEDO | Ninguno  |          | 100.000.000,00       | 0,00         | 0,00          | No      |
| Subtotal |                                                              |          |          | 100.000.000,00       |              | 0,00          |         |

Para crear una fuente de financiación, se da clic sobre el botón +Nuevo

MANUAL DE USUARIO ADMINISTRADOR DE MUNICIPIO - SEGUIMIENTO Y MONITOREO ASISTENCIA TÉCNICA

Cerrar

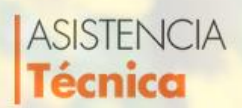

| Acción   | Nombre entidad                                               | Operador | Vigencia | Valor a<br>financiar | Comprometido | Contrapartida | Especie |
|----------|--------------------------------------------------------------|----------|----------|----------------------|--------------|---------------|---------|
| Û        | ASOCIACIÓN DE<br>PRODUCTORES PISCICOLAS<br>DE PUERTO CAICEDO | Ninguno  |          | 100.000.000,00       | 0,00         | 0,00          | No      |
| Subtotal |                                                              |          |          | 100.000.000,00       |              | 0,00          |         |

Colombia Sembra Etopos por un NUEVO PAÍS

Asistencia Técnica

El sistema despliega la ventana para la creación de una fuente de financiación.

() MINAGRICULTURA

| -uentes de Financia      | ción |   |
|--------------------------|------|---|
| 1. General               |      |   |
|                          |      |   |
|                          |      |   |
| Fuente de financiación 📀 |      |   |
|                          |      | ¥ |
|                          |      |   |
| 🖺 Guardar                |      |   |

Para terminar, se da clic sobre el botón "Guardar" y "Cerrar".

3. Actividades

## Asociar Actividades al Plan de Acción

| al Fecha Final | inal Valor Actividad |
|----------------|----------------------|
| 30/06/2016     | 16 35.000            |
| 6              | 6 30/06/20           |

Para editar los recursos, se da clic sobre el botón "Recursos".

Cerrar

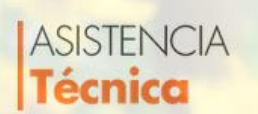

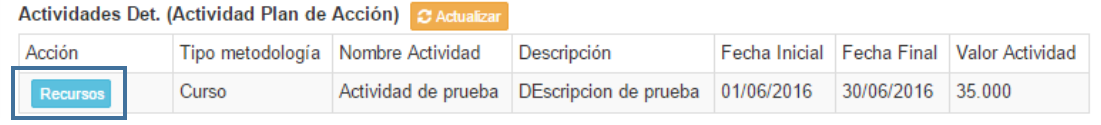

Colombia

Slembra

TODOS POR UN NUEVO PAÍS

Cerrar

Asistencia

Técnica

El sistema despliega la ventana con un formulario de los recursos para editar.

( MINAGRICULTURA

#### Utilizado para la asociación de recursos a las fuentes

| lecurso |                                                                                    |             |                           |
|---------|------------------------------------------------------------------------------------|-------------|---------------------------|
| Acción  | Tipo de Recursos                                                                   | Descripción | Fuente de<br>financiacion |
|         | Actividades de Capacitación (difusión o promoción, transporte de<br>beneficiarios) |             |                           |

Para editar los recursos, se da clic sobre el botón 🔼 .

El sistema despliega la ventana con el formulario a editar.

Asociar recursos con fuentes de financiación

| 1. Recursos Plan      |                                                                  |   |
|-----------------------|------------------------------------------------------------------|---|
| Tipo de Recursos 🛛    |                                                                  |   |
| Actividades de Capa   | citación (difusión o promoción, transporte de beneficiarios)     | • |
| Descripción 🛛         |                                                                  |   |
| Descripción           |                                                                  | , |
| Cantidad 0            |                                                                  |   |
| 20                    |                                                                  |   |
| Fuente de financiació | n <b>O</b>                                                       |   |
| ASOCIACION DE PI      | RODUCTORES PISCICOLAS DE PUERTO CAICEDO-Ninguno - 100.000.000,00 | • |
|                       |                                                                  |   |
| 🖹 Guardar             |                                                                  |   |
|                       |                                                                  |   |

Para terminar, se da clic en el botón "Guardar" y "Cerrar".

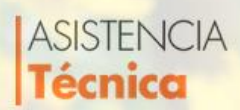

Para editar las actividades, se da clic sobre el botón "Seleccionar".

| Actividades Det. | Actividades Det. (Actividad Plan de Acción) C Actualizar |                     |                       |               |             |                 |  |  |
|------------------|----------------------------------------------------------|---------------------|-----------------------|---------------|-------------|-----------------|--|--|
| Acción           | Tipo metodología                                         | Nombre Actividad    | Descripción           | Fecha Inicial | Fecha Final | Valor Actividad |  |  |
| Recursos         | Curso                                                    | Actividad de prueba | DEscripcion de prueba | 01/06/2016    | 30/06/2016  | 35.000          |  |  |
| Seleccionar      |                                                          |                     |                       |               |             |                 |  |  |

MINAGRICULTURA Colombia Embra Etopos por un NUEVO PAÍS

El sistema despliega la ventana con el formulario de las priorizaciones cadena.

Para editar, se da clic sobre el botón 🔼

#### Seleccionar actividades

| 1. PGAT      |                     |                                                                                                    |
|--------------|---------------------|----------------------------------------------------------------------------------------------------|
|              |                     |                                                                                                    |
| Priorizacion | es Cadena           |                                                                                                    |
| Acción       | Línea<br>Productiva | Justificación                                                                                                    |
|              | Piña                | Los cultivadores, inician la instalación de sus cultivos sembrando la piña en los lotes donde ya se<br>ha cosechado la yuca y en algunas oportunidades siembran limpiando terreno de rastrojo, las<br>labores de cosecha se realizan durante todo el año |

El sistema despliega la ventana con las problemáticas/limitantes a editar. Para editar, se da clic sobre el botón <a></a>.

 Utilizada para asociar las cadenas al plan de acción

 1. Línea Productiva

 Problemática / Limitante (Limitantes)

 Acción
 Descripción

 Image: Productiva Priñas cosechadas sin tener en cuenta el punto de maduración y maltratadas.

 Línea Productiva \*

 Piña

MANUAL DE USUARIO ADMINISTRADOR DE MUNICIPIO - SEGUIMIENTO Y MONITOREO ASISTENCIA TÉCNICA Asistencia Técnica

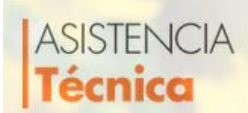

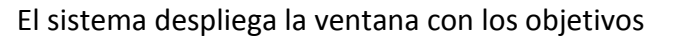

Utilizada para asociar las actividades al plan de acción

( MINAGRICULTURA

| 1. Problemátio | ica / Limitante Taller           |  |
|----------------|----------------------------------|--|
|                |                                  |  |
|                |                                  |  |
|                |                                  |  |
| ObjetivosLin   | mitantes (Objetivos)             |  |
| Acción         | mitantes (Objetivos) Descripción |  |

Colomk

Slembra

TODOS POR UN NUEVO PAÍS Asistencia

Técnica

El sistema despliega la ventana con las actividades.

Utilizado para asociar las actividades al plan de acción

Para terminar, se da clic sobre el botón "Cerrar" en todas las ventanas hasta llegar a la ventana principal.

Seleccione la opción Editar para realizar las modificaciones al Plan de Acción, guarde los cambios y cierre el formulario. Una vez realizados los cambios seleccione Aceptar para que la solicitud quede Ejecutada y no se puedan realizar mas cambios.

|   | 1. General       |     |
|---|------------------|-----|
|   |                  |     |
|   | Plan de acción 🛛 |     |
|   | prueba           | 1 Ø |
|   | Aceptar          |     |
| 1 | Cancelar         |     |

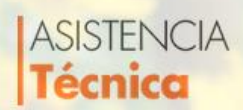

Para terminar, se da clic sobre el botón "Aceptar" para que la solicitud quede ejecutada.

MINAGRICULTURA

Colombia

Slembra

TODOS POR UN NUEVO PAÍS Asistencia

Técnica

## 5. SEGUIMIENTO 5.1 INDICADORES DE GESTIÓN

Para ingresar a la opción "Indicadores de Gestión", el usuario debe seleccionar del menú la opción "Seguimiento/Indicadores de Gestión"

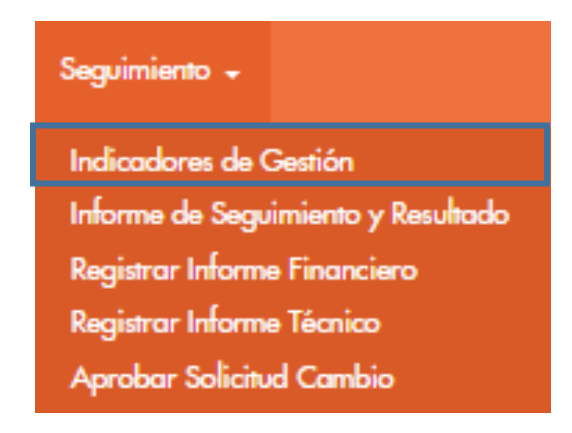

Se despliega la ventana con el listado de los indicadores de gestión activos.

| Búsqueda                          |                              |                                                               |    |  |  |  |
|-----------------------------------|------------------------------|---------------------------------------------------------------|----|--|--|--|
| Mostrar 10 v registros Buscar.    |                              |                                                               |    |  |  |  |
| INDICADORES DE GESTIÓN            |                              |                                                               |    |  |  |  |
| 11                                | Nombre 1                     | Formula                                                       | 11 |  |  |  |
| ۲                                 | Numero de informes técnicos  | Número de informes técnicos                                   |    |  |  |  |
| ۲                                 | Número de usuarios Atendidos | Número de usuarios Atendidos                                  |    |  |  |  |
| ۲                                 | Visitas técnica realizadas   | Visitas técnica realizadas por la EPSAGRO durante la vigencia |    |  |  |  |
| Mostrando registros del 1 al 3 de | Anterior 1 Siguiente         |                                                               |    |  |  |  |
| Crear                             |                              |                                                               |    |  |  |  |

#### **Buscar registro**

Se puede filtrar una búsqueda digitando el nombre del indicador que se registró, en el campo "Buscar".

#### **Crear registro**

Para crear un indicador, el usuario puede dar clic sobre el botón "crear" que está ubicado en la parte inferior de la ventana e ingresar la información solicitada.

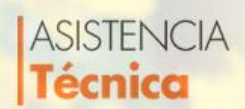

El sistema despliega la ventana con el formulario que contiene tres pestañas para la creación de los indicadores.

MINAGRICULTURA Colombia Embra Todos por un NUEVO PAÍS

1. Indicadores de gestión

| 1. Indicadores de Gestión     2. Meta     3. Seguimiento         Nombre *         Nombre         Fórmula @         Tipo Indicador         Gestión |                           |         |                |  |  |  |
|----------------------------------------------------------------------------------------------------|---------------------------|---------|----------------|--|--|--|
| Nombre 🛛 🗮 Nombre Fórmula 🕑 Fórmula Tipo Indicador Gestión                                                                                        | 1. Indicadores de Gestión | 2. Meta | 3. Seguimiento |  |  |  |
| Nombre Fórmula Fórmula Tipo Indicador Gestión                                                                                                    | Nombre 😧 🗰                |         |                |  |  |  |
| Fómula<br>Fómula<br>Tipo Indicador<br>Gestión                                                                                                    | Nombre                    |         |                |  |  |  |
| Fómula Tipo Indicador Gestión                                                                                                    | Fórmula 🚱                 |         |                |  |  |  |
| Tipo Indicador<br>Gestión                                                                                                    | Fórmula                   |         |                |  |  |  |
| Gestión                                                                                                    | Tipo Indicador            |         |                |  |  |  |
|                                                                                                    | Gestión                   |         |                |  |  |  |
|                                                                                                    |                           |         |                |  |  |  |

Se completan los campos del formulario y se da clic sobre el botón "Guardar".

2. Meta

Indicadores de Gestión

| 1. Indicadores de Gestión | 2. Meta              | 3. Seguimiento |  |  |  |  |
|---------------------------|----------------------|----------------|--|--|--|--|
| Meta 😧                    |                      |                |  |  |  |  |
| Meta                      | Meta                 |                |  |  |  |  |
| Observaciones Meta 🚱      | Observaciones Meta 🚱 |                |  |  |  |  |
| Observaciones Meta        |                      |                |  |  |  |  |
|                           |                      |                |  |  |  |  |
|                           |                      |                |  |  |  |  |
| 🖺 Guardar                 |                      |                |  |  |  |  |

Se completan los campos del formulario y se da clic sobre el botón "Guardar".

3. Seguimiento

Asistencia Técnica

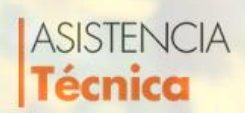

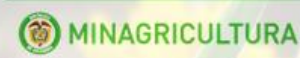

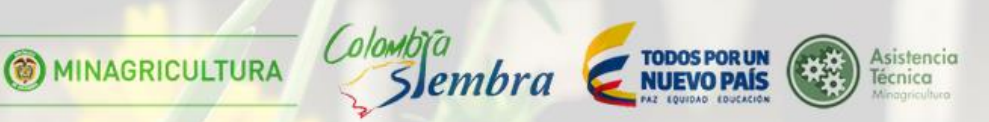

#### Indicadores de Gestión

|   | 1. Indicadores de Gestión 2. Meta 3. Seguimiento                             |                      |       |  |  |  |  |
|---|------------------------------------------------------------------------------|----------------------|-------|--|--|--|--|
|   | Seguimiento Indicadores (seguimiento a los indicadores) + Nuevo 😋 Actualizar |                      |       |  |  |  |  |
|   | Acción                                                                       | Fecha de Seguimiento | Valor |  |  |  |  |
|   |                                                                              |                      |       |  |  |  |  |
|   |                                                                              |                      |       |  |  |  |  |
| ŀ | Guardar                                                                      |                      |       |  |  |  |  |

# × Cerrar Venta

Para ingresar información del seguimiento del indicador, se da clic sobre el botón +Nuevo El sistema despliega la ventana con el formulario para realizar el seguimiento.

## Seguimiento a los Indicadores

| 1. Seguimiento   |          |  |  |    |
|------------------|----------|--|--|----|
|                  |          |  |  |    |
|                  |          |  |  |    |
| Fecha de Seguim  | iento    |  |  |    |
| Fecha de Segui   | miento   |  |  |    |
| Valor            |          |  |  |    |
| Valor            |          |  |  |    |
| Observaciones E  | PSAGRO   |  |  |    |
| Observaciones I  | EPSAGRO  |  |  |    |
|                  |          |  |  | 11 |
| Informe de Super | visión   |  |  |    |
| Informe de Sup   | ervisión |  |  |    |
|                  |          |  |  | 1. |
|                  |          |  |  |    |

Se completan los campos del formulario y se da clic en el botón "Guardar".

### Ver registro

🖹 Guardar

Para ver un registro del listado de indicadores de gestión, se da clic en el botón "Ver registro".

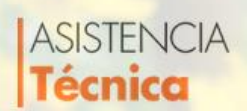

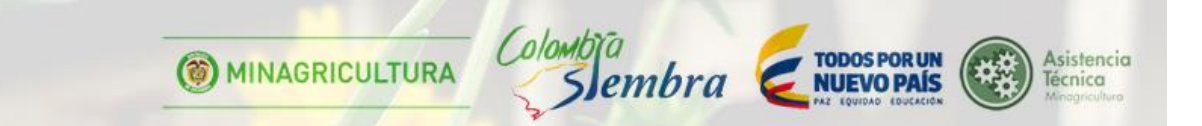

| Búsqueda                       |                             |                             |  |  |  |
|--------------------------------|-----------------------------|-----------------------------|--|--|--|
| Mostrar 10 🔻 registros Buscar. |                             |                             |  |  |  |
| INDICADORES DE GESTIÓN         |                             |                             |  |  |  |
| ↓ Nombre ↓↑ Formula            |                             |                             |  |  |  |
|                                | Numero de informes técnicos | Número de informes técnicos |  |  |  |

Se abrirá una ventana con tres pestañas que contiene la información de los indicadores de gestión.

- 1. Indicadores de gestión
- 2. Meta

× Cerrar Ventan

3. Seguimiento

El usuario podrá imprimir este registro dando clic derecho sobre la pantalla, se abrirá un menú desplegable, seleccionar la opción "imprimir".

#### indicadoresGestion

| Seguimiento Indicadores (seguimiento a los indicadores) |       |
|---------------------------------------------------------|-------|
| Fecha de Seguimiento                                    | Valor |
| 01/02/2016                                              | 1,00  |
| 02/02/2016                                              | 2.00  |

| Atrás                          | Alt+Flecha izquierda |
|--------------------------------|----------------------|
| Reenviar                       | Alt+Flecha derecha   |
| Volver a cargar                | Ctrl+R               |
| Guardar como                   | Ctrl+S               |
| Imprimir                       | Ctrl+P               |
| Traducir a español             |                      |
| Ver código fuente de la página | Ctrl+U               |
| Inspeccionar                   | Ctrl+Mayús+I         |

Para terminar, se da clic sobre el botón "Cerrar ventana".

### **Editar registro**

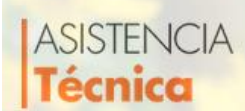

Para editar un indicador de gestión de la lista, se da clic el botón "Editar registro".

( MINAGRICULTURA

Colombia

Sembra E NUEVO PAÍS

Asistencia Técnica

| Búsqueda                       |                             |                             |  |  |  |
|--------------------------------|-----------------------------|-----------------------------|--|--|--|
| Mostrar 10 V registros Buscar: |                             |                             |  |  |  |
| INDICADORES DE GESTIÓN         |                             |                             |  |  |  |
| Li Nombre Li↑ Formula          |                             |                             |  |  |  |
| <ul> <li>/</li> </ul>          | Numero de informes técnicos | Número de informes técnicos |  |  |  |

Se despliega la ventana con un formulario que contiene tres pestañas a editar.

1. Indicadores de Gestión

|              | Indicadores de Gestión                                   |  |  |  |  |  |
|--------------|----------------------------------------------------------|--|--|--|--|--|
|              | 1. Indicadores de Gestión 2. Meta 3. Seguimiento         |  |  |  |  |  |
|              |                                                          |  |  |  |  |  |
|              | Nombre 🛛 🗱                                               |  |  |  |  |  |
|              | Numero de informes técnicos                              |  |  |  |  |  |
|              | Fórmula                                                  |  |  |  |  |  |
|              |                                                          |  |  |  |  |  |
|              | Tipo Indicador                                           |  |  |  |  |  |
|              | Gestión                                                  |  |  |  |  |  |
|              |                                                          |  |  |  |  |  |
| Para termina | BGuardar<br>ar, se da clic en el botón "Guardar".        |  |  |  |  |  |
| 2. Met       | a                                                        |  |  |  |  |  |
|              | Indicadores de Gestión                                   |  |  |  |  |  |
|              | 1. Indicadores de Gestión     2. Meta     3. Seguimiento |  |  |  |  |  |
|              | Meta Ø                                                   |  |  |  |  |  |
|              | 8                                                        |  |  |  |  |  |
|              | Observaciones Meta 😡                                     |  |  |  |  |  |
|              | Se debe ejecutar en el primer semestre del año           |  |  |  |  |  |
|              |                                                          |  |  |  |  |  |
|              | 🖺 Guardar                                                |  |  |  |  |  |

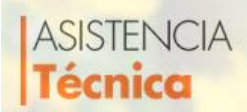

( MINAGRICULTURA

Colombia

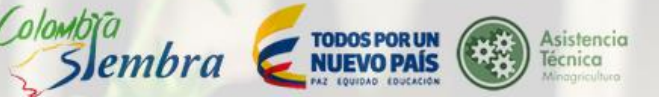

Para terminar, se da clic en el botón "Guardar".

3. Seguimiento

| Indicad       | ores de Gestión                                                |       |
|---------------|----------------------------------------------------------------|-------|
| 1. Indicadore | s de Gestion 2. Meta 3. Seguimiento                            |       |
| Seguimiento   | ndicadores (seguimiento a los indicadores) +Nuevo C Actualizar |       |
| Acción        | Fecha de Seguimiento                                           | Valor |
|               | 01/02/2016                                                     | 1,00  |
|               | 02/02/2016                                                     | 2,00  |
|               |                                                                |       |
|               |                                                                |       |
| 🖺 Guardar     |                                                                |       |

Para terminar, se da clic en el botón "Guardar".

Para crear "Seguimiento a los indicadores" se da clic sobre el botón +Nuevo.

| Seguimiento Indicadores (seguimiento a los indicadores) + Nuevo CActualizar |                      |       |  |  |
|-----------------------------------------------------------------------------|----------------------|-------|--|--|
| Acción                                                                      | Fecha de Seguimiento | Valor |  |  |
|                                                                             | 01/02/2016           | 1,00  |  |  |
| <b>i</b> 🖊                                                                  | 02/02/2016           | 2,00  |  |  |

El sistema despliega la ventana con el formulario a completar.

| Seguin               | Seguimiento a los Indicadores  |  |  |  |  |  |
|----------------------|--------------------------------|--|--|--|--|--|
| Fecha de S           | eguimiento                     |  |  |  |  |  |
| Fecha de             | Seguimiento                    |  |  |  |  |  |
| Valor                |                                |  |  |  |  |  |
| Valor                |                                |  |  |  |  |  |
| Observacio           | nes EPSAGRO                    |  |  |  |  |  |
| Observaci            | ones EPSAGRO                   |  |  |  |  |  |
| Informe de           | Supervisión                    |  |  |  |  |  |
| Informe de           | 2 Supervisión                  |  |  |  |  |  |
|                      | ŀ                              |  |  |  |  |  |
| 🖺 Guardar            | ]                              |  |  |  |  |  |
| Para terminar, se da | clic sobre el botón "Guardar". |  |  |  |  |  |

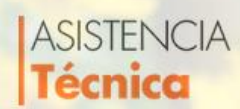

El sistema mostrará un aviso en la parte superior de la ventana que indica que los cambios se realizaron con éxito.

MINAGRICULTURA

Colombi

Slembra

TODOS POR UN NUEVO PAÍS Asistencia

Técnica

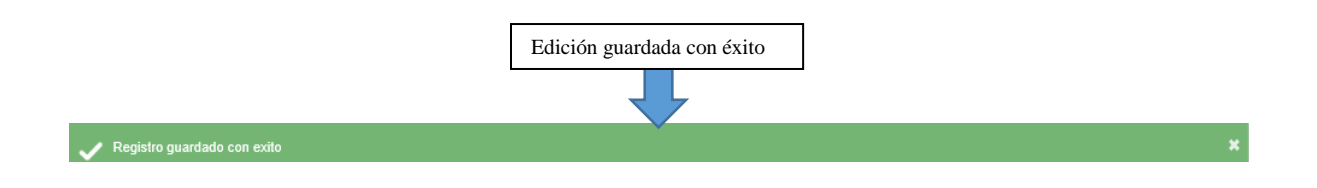

## **5.2 INFORME DE SEGUIMIENTO Y RESULTADO**

Para ingresar a la opción "Informe de Seguimiento y Resultado", el usuario debe seleccionar del menú la opción "Seguimiento/ Informe de Seguimiento y Resultado"

| Seguimiento 🚽             |                    |  |
|---------------------------|--------------------|--|
| Indicadores de G          | estión             |  |
| Informe de Segui          | miento y Resultado |  |
| Registrar Informe         | Financiero         |  |
| Registrar Informe Técnico |                    |  |
| Aprobar Solicitu          | d Cambio           |  |

Se despliega la ventana con el listado de los planes para realizar seguimiento.

| Búsqueda                                                                             |           |             |          |                           |  |  |
|--------------------------------------------------------------------------------------|-----------|-------------|----------|---------------------------|--|--|
| Mostrar 10 V registros UISTADO DE PLANES PARA REALIZAR SEGUIMIENTO                   |           |             |          |                           |  |  |
| Ļì                                                                                   | Nombre 11 | Vigencia 11 | Valor 11 | Estado del plan de acción |  |  |
| Plan de accion cienaga 2604         2.016         10.000.000 \$         En ejecución |           |             |          |                           |  |  |
| Mostrando registros del 1 al 1 de un total de 1 registros 1 Siguiente                |           |             |          |                           |  |  |

#### **Buscar registro**

Se puede filtrar una búsqueda digitando el nombre del plan que se registró, en el campo "Buscar".

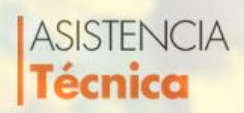

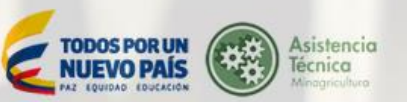

### Ver registro

Para ver el registro del listado de planes para realizar seguimiento, se da clic en el botón "Ver registro".

Colombia Sembra

| Búsqueda                                                                       |                     |               |              |                           |  |  |
|--------------------------------------------------------------------------------|---------------------|---------------|--------------|---------------------------|--|--|
| Mostrar 10 V registros Buscar.                                                 |                     |               |              |                           |  |  |
| LISTADO DE PLANES PARA R                                                       | EALIZAR SEGUIMIENTO |               |              |                           |  |  |
| Ļ                                                                              | Nombre 1            | Vigencia 11   | Valor 11     | Estado del plan de acción |  |  |
| <ul> <li>//</li> </ul>                                                         | 2.016               | 10.000.000 \$ | En ejecución |                           |  |  |
| Mostrando registros del 1 al 1 de un total de 1 registros Anterior 1 Siguiente |                     |               |              |                           |  |  |

Se abrirá una ventana con cinco pestañas que contiene la información del plan de acción para realizar seguimiento registrado, el usuario podrá imprimir este registro dando clic derecho sobre la pantalla así se abrirá un menú desplegable, de allí selecciona la opción "imprimir", así como se muestra en la siguiente imagen y por último "cerrar ventana".

Informe de Seguimiento Informe de Seguimiento

| 1. Resumen 2. Informe Técnico 3. Informe Financiero 4. Informe de Segu | imiento 5. Evaluación de resultados |
|------------------------------------------------------------------------|-------------------------------------|
|                                                                        |                                     |
| General                                                                |                                     |
| Nombre                                                                 | b12a4146                            |
| Nombre plan                                                            | Plan de reportes 1                  |
| Vigencia                                                               |                                     |
| Fecha Inicial                                                          | 01/03/2016                          |
| Fecha Final                                                            | 31/03/2016                          |
| Valor                                                                  | 200.000.000 \$                      |
| Nombre                                                                 | b12a4146                            |
| Nombre plan                                                            | Plan de reportes 1                  |
| Vigencia                                                               |                                     |
| Fecha Inicial                                                          | 01/03/2016                          |
| Fecha Final                                                            | 31/03/2016                          |
| Valor                                                                  | 200.000.000 \$                      |
| Nombre                                                                 | b12a4146                            |
| Nombre plan                                                            | Plan de reportes 1                  |
| Vigencia                                                               |                                     |
| Fecha Inicial                                                          | 01/03/2016                          |
| Fecha Final                                                            | 31/03/2016                          |
| Valor                                                                  | 200.000.000 \$                      |
| Nombre                                                                 | b12a4146                            |
| Nombre plan                                                            | Plan de reportes 1                  |
| Vigencia                                                               |                                     |
| Fecha Inicial                                                          | 01/03/2016                          |
| Fecha Final                                                            | 31/03/2016                          |
| Valor                                                                  | 200.000.000 \$                      |
| Nombre                                                                 | b12a4146                            |
| Nombre plan                                                            | Plan de reportes 1                  |
| Vigencia                                                               |                                     |
| Fecha Inicial                                                          | 01/03/2016                          |
| Fecha Final                                                            | 31/03/2016                          |
| Valor                                                                  | 200.000.000 \$                      |
| Nombre                                                                 | b12a4146                            |
| Nombre plan                                                            | Plan de reportes 1                  |
| Vigencia                                                               |                                     |
| Fecha Inicial                                                          | 01/03/2016                          |
| Fecha Final                                                            | 31/03/2016                          |
| Valor                                                                  | 200.000.000 \$                      |

| Atrás                                                            | Alt+Flecha izquierda |
|------------------------------------------------------------------|----------------------|
| Reenviar                                                         | Alt+Flecha derecha   |
| Volver a cargar                                                  | Ctrl+R               |
| Guardar como                                                     | Ctrl+S               |
|                                                                  |                      |
| Imprimir                                                         | Ctrl+P               |
| Imprimir<br>Traducir a español                                   | Ctrl+P               |
| Imprimir<br>Traducir a español<br>Ver código fuente de la página | Ctrl+P<br>Ctrl+U     |

MINAGRICULTURA Colombia Sembra Endos Por UN NUEVO PAÍS

### **Editar registro**

Para editar un plan de acción para realizar seguimiento, se da clic el botón "Editar registro".

| Búsqueda                          |                             |             |               |                           |
|-----------------------------------|-----------------------------|-------------|---------------|---------------------------|
| Mostrar 10 V registros            |                             |             |               | Buscar:                   |
| LISTADO DE PLANES PARA RE         | ALIZAR SEGUIMIENTO          |             |               |                           |
| ļ1                                | Nombre 11                   | Vigencia 11 | Valor 11      | Estado del plan de acción |
| <ul> <li>Z</li> </ul>             | Plan de accion cienaga 2604 | 2.016       | 10.000.000 \$ | En ejecución              |
| Mostrando registros del 1 al 1 de | un total de 1 registros     |             |               | Anterior 1 Siguiente      |

Se despliega la ventana para editar el formato del plan para realizar el seguimiento y se podrán realizar los cambios necesarios.

1. Resumen

Asistencia Técnica

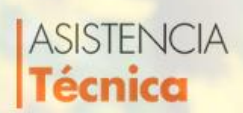

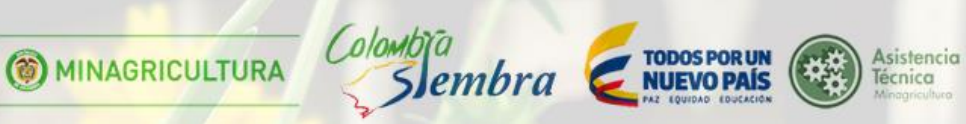

# Informe de Seguimiento

| 1. Resumen     | 2. Informe Técnico | 3. Informe Financiero | 4. Informe de Seguimiento | 5. Evaluación de resultados |
|----------------|--------------------|-----------------------|---------------------------|-----------------------------|
| Nombre plan    |                    |                       |                           |                             |
| Plan de repo   | rtes 1             |                       |                           |                             |
| Vigencia       |                    |                       |                           |                             |
| Vigencia       |                    |                       |                           |                             |
| Fecha Inicial  |                    |                       |                           |                             |
| 01/03/2016     |                    |                       |                           |                             |
| Fecha Final    |                    |                       |                           |                             |
| 31/03/2016     |                    |                       |                           |                             |
| Valor          |                    |                       |                           |                             |
| 20000000,0     | 0000               |                       |                           |                             |
|                |                    |                       |                           |                             |
| 🖺 Guardar      |                    |                       |                           |                             |
| X Cerrar Venta | na                 |                       |                           |                             |

Para terminar, se da clic en el botón "Guardar".

#### 2. Informe técnico

Informe de Seguimiento

| monno          | de eeganni                                  |                                                             |                                                                        |                                                                               |                  |             |                    |                      |
|----------------|---------------------------------------------|-------------------------------------------------------------|------------------------------------------------------------------------|-------------------------------------------------------------------------------|------------------|-------------|--------------------|----------------------|
| 1. Resumen     | 2. Informe Técnico                          | 3. Informe Financiero                                       | 4. Informe de Seguimiento                                              | 5. Evaluación de Resultados                                                   |                  |             |                    |                      |
|                |                                             |                                                             |                                                                        |                                                                               |                  |             |                    |                      |
| Sección        |                                             |                                                             |                                                                        |                                                                               |                  |             |                    |                      |
| Avance por a   | ctivida d + Nuevo 🛛 📿 Ac                    | tualizar                                                    |                                                                        |                                                                               |                  |             |                    |                      |
| Acción         | Descripción                                 |                                                             |                                                                        |                                                                               | Fecha<br>Inicial | Fecha Final | Valor<br>Actividad | Porcentaje<br>avance |
|                | Se le explicará a los<br>plagas y enfermeda | s productores la elaboració<br>ades y su incidencia en la p | n de biopreparados y el uso de in<br>roducción y por ende en la insero | secticidas biológicos, para la prevención y control de<br>ción en el mercado. | 01/05/2016       | 31/05/2016  | 4.107.994          | 60,00                |
|                |                                             |                                                             |                                                                        |                                                                               |                  |             |                    |                      |
|                |                                             |                                                             |                                                                        |                                                                               |                  |             |                    |                      |
| P. Cuardan     |                                             |                                                             |                                                                        |                                                                               |                  |             |                    |                      |
| Guardan        | ÷                                           |                                                             |                                                                        |                                                                               |                  |             |                    |                      |
| × Cerrar Venta | ina                                         |                                                             |                                                                        |                                                                               |                  |             |                    |                      |

Para ingresar información de avance por actividad, se da clic sobre el botón +Nuevo. Se despliega la ventana con el formulario a completar.

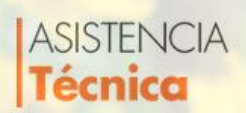

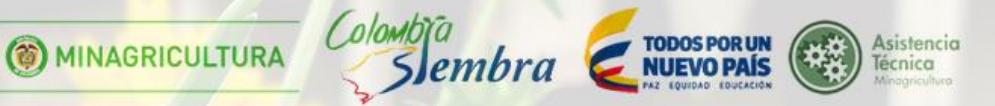

## Registrar informe técnico

| Porcentaie a                             | vance Q                                                                                                    |
|------------------------------------------|----------------------------------------------------------------------------------------------------|
| Porcentaje                               | avance                                                                                                    |
| Porcentaje A                             | dopción Alcanzado 🛿                                                                                                    |
| Porcentaje                               | Adopción Alcanzado                                                                                                    |
| Porcentaje A                             | propiación Alcanzado 🚱                                                                                                    |
| Porcentaje                               | Apropiación Alcanzado                                                                                                    |
|                                          |                                                                                                    |
| terminar<br>editar ur                    | , se da clic en el botón "Guardar" y "Cerrar".                                                                                                    |
| terminar<br>editar ur                    | , se da clic en el botón "Guardar" y "Cerrar".<br>a registro, se da clic sobre el botón                                                                        |
| terminar<br>editar ur<br>Ince por activi | , se da clic en el botón "Guardar" y "Cerrar".<br>registro, se da clic sobre el botón se da clic sobre el botón car<br>dad + Nuevo C Actualizar<br>Descripción |

El sistema despliega el formulario a editar

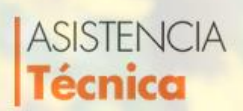

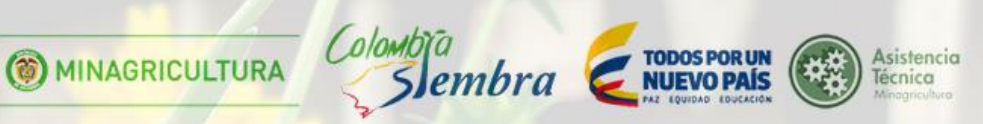

Cerrar

### Registrar informe técnico

| Descripcio              | 1 <b>0</b>                                                                                                    |   |
|-------------------------|----------------------------------------------------------------------------------------------------|---|
| Se le expl<br>de plagas | icará a los productores la elaboración de biopreparados y el uso de insecticidas biológicos, para la prevención y control<br>y enfermedades y su incidencia en la producción y por ende en la inserción en el mercado. | 1 |
| alor Activ              | idad 😧                                                                                                    |   |
| 4107994                 |                                                                                                    |   |
| Dias 😧                  |                                                                                                    |   |
| Dias                    |                                                                                                    |   |
| Porcentaje              | avance 😧                                                                                                    |   |
| 60                      |                                                                                                    |   |
| Porcentaje              | Adopción Alcanzado 😡                                                                                                    |   |
| 10                      |                                                                                                    |   |
| Porcentaje              | Apropiación Alcanzado 🚱                                                                                                    |   |
| 5                       |                                                                                                    |   |
|                         |                                                                                                    |   |

Para terminar, se da clic sobre el botón "Guardar" y "Cerrar".

3. Informe financiero

Para ingresar información en el informe financiero, se da clic sobre el botón +Nuevo.

### Informe de Seguimiento

|               | •                      |                       |                           |                             |
|---------------|------------------------|-----------------------|---------------------------|-----------------------------|
| 1. Resumen    | 2. Informe Técnico     | 3. Informe Financiero | 4. Informe de Seguimiento | 5. Evaluación de Resultados |
| Sección       |                        |                       |                           |                             |
| Actividades D | et. + Nuevo 🖸 Actualiz | zar                   |                           |                             |
| Acción        | Nombre                 |                       | Fecha                     | de creación                 |
|               | b698864d               |                       | 14/04/2                   | 2016 18:23                  |

Se despliega la ventana con el resumen de los recursos del seguimiento financiero.

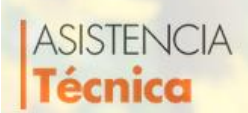

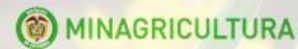

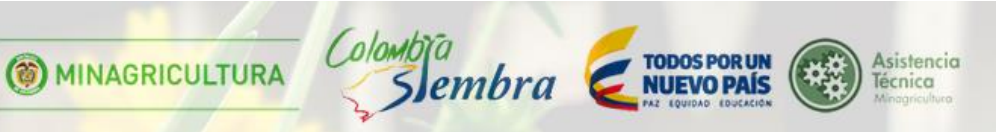

Cerrar

Cerrar

### Registro del seguimiento financiero

| 1. Resúmen   |                      |  |  |  |
|--------------|----------------------|--|--|--|
|              |                      |  |  |  |
|              |                      |  |  |  |
| Recurso (Rec | Cursos) C Actualizar |  |  |  |

Para terminar se da clic en el botón "Cerrar".

Para editar un registro, se da clic sobre el botón 📐

| Sección          | Sección              |                   |  |  |  |  |  |  |
|------------------|----------------------|-------------------|--|--|--|--|--|--|
| Actividades Det. | + Nuevo 🗸 Actualizar |                   |  |  |  |  |  |  |
| Acción           | Nombre               | Fecha de creación |  |  |  |  |  |  |
|                  | b698864d             | 14/04/2016 18:23  |  |  |  |  |  |  |

#### El sistema despliega el formulario a editar

### Registrar informe técnico

| Descripción 🕻                  |                                                                                                    |
|--------------------------------|----------------------------------------------------------------------------------------------------|
| Se le explica<br>de plagas y e | rá a los productores la elaboración de biopreparados y el uso de insecticidas biológicos, para la prevención y control<br>enfermedades y su incidencia en la producción y por ende en la inserción en el mercado. |
| Valor Activida                 | d₽                                                                                                    |
| 4107994                        |                                                                                                    |
| Dias 🔞                         |                                                                                                    |
| Dias                           |                                                                                                    |
| Porcentaje av                  | ance 😡                                                                                                    |
| 60                             |                                                                                                    |
| Porcentaje Ad                  | opción Alcanzado 🥹                                                                                                    |
| 10                             |                                                                                                    |
| Porcentaje Ap                  | ropiación Alcanzado 🥑                                                                                                    |
| 5                              |                                                                                                    |
|                                |                                                                                                    |

Para terminar, se da clic sobre el botón "Guardar" y "Cerrar".

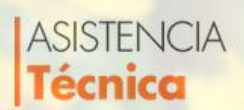

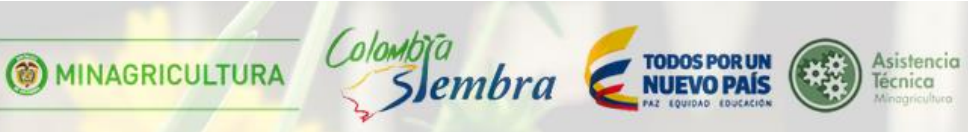

4. Informe de seguimiento

Para ingresar información de las actividades de seguimiento, se da clic sobre el botón +Nuevo.

Informe de Seguimiento

| 1. Resumen     | 2. Informe Técnico    | 3. Informe Financiero | 4. Informe de Seguimiento | 5. Evaluación de Resultados |             |
|----------------|-----------------------|-----------------------|---------------------------|-----------------------------|-------------|
| Sección        |                       |                       |                           |                             |             |
| Actividades de | e Seguimiento 🕂 Nuevo | 🗸 Actualizar          |                           |                             |             |
| Acción         | Nombre Actividad      | •                     |                           |                             | Descripción |

El sistema despliega la ventana con el formulario a completar y en la parte de abajo del formulario encuentra la opción de adjuntar los soportes de las actividades.

| 1. Resúmen              |                                                                                                    |
|-------------------------|----------------------------------------------------------------------------------------------------|
| Nombre Activ            | idad                                                                                                    |
| Nombre Act              | vidad                                                                                                    |
| Descripción (           | 2                                                                                                    |
| Descripción             |                                                                                                    |
| Tipo Activida           | d 😡                                                                                                    |
| DE Seguim               | ento                                                                                                    |
| Guardar                 | OS SIGUIENTES DOCUMENTOS (CUANDO APLIQUE):                                                                         |
| හ 🗞 Adjuntar            | archivos                                                                                                    |
| Haga CLIC<br>(JPG,GIF,P | en [Subir archivo] en cada uno de los documentos solicitados, Solo se aceptan archivos de tipo Imagen<br>NG) y PDF |
| Los archivo             | ; deben tener nombres diferentes                                                                                   |
| Soportes                |                                                                                                    |
|                         | 🗁 Examinar                                                                                                    |
|                         |                                                                                                    |

MANUAL DE USUARIO ADMINISTRADOR DE MUNICIPIO - SEGUIMIENTO Y MONITOREO ASISTENCIA TÉCNICA

Corr

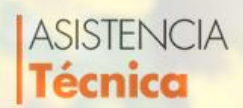

Para terminar, se da clic en el botón "Guardar" y "Cerrar".

5. Evaluación de resultados

Para ingresar información de indicadores en la evaluación de resultados, se da clic sobre el botón +Nuevo.

() MINAGRICULTURA

Colombia Sembra E Topos Por UN NUEVO PAÍS

Asistencia Técnica

## Informe de Seguimiento

| 1. Resumen     | 2. Informe Técnico    | 3. Informe Financiero | 4. Informe de Seguimiento | 5. Evaluación de Resultados |
|----------------|-----------------------|-----------------------|---------------------------|-----------------------------|
| Sección        |                       |                       |                           |                             |
| Indicadores (I | Plan Indicador + Nuev | o C Actualizar        |                           |                             |
| Acción         | Nombre                |                       |                           | Formula                     |

El sistema despliega la ventana con un formulario que contiene dos pestañas a completar.

#### 1. Resumen

| Tipo Indicador<br>Digita los primeros 3 caracteres<br>Formula O<br>Formula<br>meta O |  |
|--------------------------------------------------------------------------------------|--|
| Tipo Indicador<br>Digita los primeros 3 caracteres<br>Formula<br>Formula<br>meta O   |  |
| Digita los primeros 3 caracteres  Formula  Pormula  meta  Pormula                    |  |
| Formula<br>Formula                                                                   |  |
| Formula meta 📀                                                                       |  |
| meta 📀                                                                               |  |
|                                                                                      |  |
| meta                                                                                 |  |
| descripcion                                                                          |  |
| descripcion                                                                          |  |
| Observaciones Meta 😡                                                                 |  |
| Observaciones Meta                                                                   |  |
|                                                                                      |  |

\_\_\_\_\_

Para terminar, se da clic en el botón "Guardar".

2. Seguimiento

🖹 Guardar

Para ingresar información del seguimiento de indicadores, se da clic sobre el botón +Nuevo

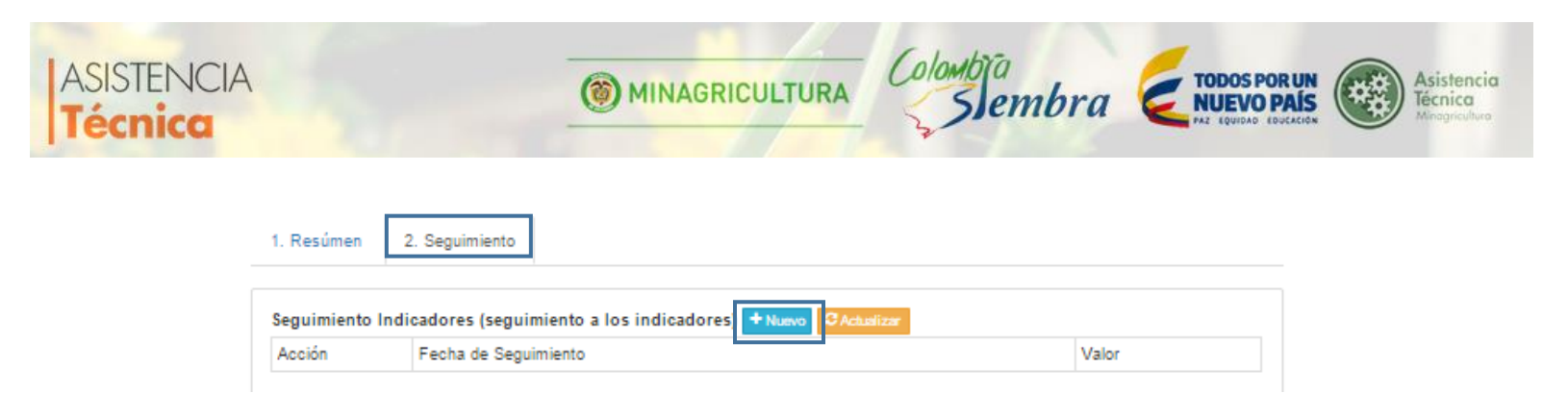

El sistema despliega la ventana con el formulario a completar y en la parte de abajo del formulario se encuentra la opción para adjuntar los soportes y los resultados de supervisión.

| . Seguimiento                   |                                                                                                    |   |
|---------------------------------|----------------------------------------------------------------------------------------------------|---|
| Fecha de Seguím                 | iento                                                                                                    |   |
| Fecha de Segui                  | miento                                                                                                    |   |
| /alor                           |                                                                                                    |   |
| Valor                           |                                                                                                    |   |
| bservaciones E                  | PSAGRO                                                                                                    |   |
| Observaciones                   | EPSAGRO                                                                                                    | , |
| nforme de Super                 | risión                                                                                                    |   |
| Informe de Sup                  | nvisión                                                                                                    |   |
|                                 |                                                                                                    |   |
| DJUNTAR LO8<br>ioportes,Resulta | INGUIENTE 8 DOCUMENTO 8 (CUANDO APLIQUE):<br>los Supervisión                                               |   |
| 👌 🗞 Adjuntar arci               | livos                                                                                                    |   |
| Haga CLIC en (<br>(JPG,GIF,PNG) | Subir archivo] en cada uno de los documentos solicitados, Solo se aceptan archivos de tipo Imagen<br>y PDF |   |
| Los archivos d                  | aban tener nombres diferentes                                                                              |   |
| loportes                        |                                                                                                    |   |
|                                 | 🚔 Examinar                                                                                                 |   |
| Resultados Super                | visión                                                                                                    |   |
|                                 | 🖆 Examinar                                                                                                 |   |
|                                 |                                                                                                    |   |

Para terminar, se da clic en el botón "Guardar" y "Cerrar".

El sistema mostrará un aviso en la parte superior de la ventana que indica que el cambio que se realizó ha sido guardado con éxito.

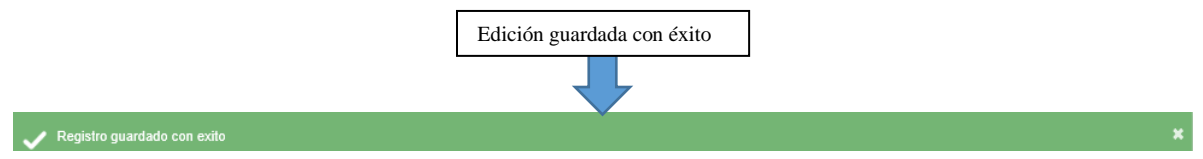

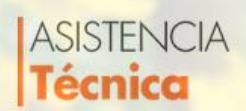

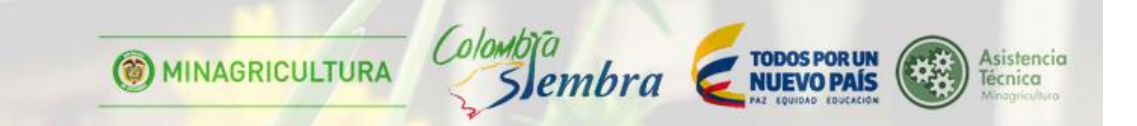

## **5.3 REGISTRAR INFORME FINANCIERO**

Para ingresar a la opción "Registrar Informe Financiero", el usuario debe seleccionar del menú la opción "Seguimiento/Registrar Informe Financiero"

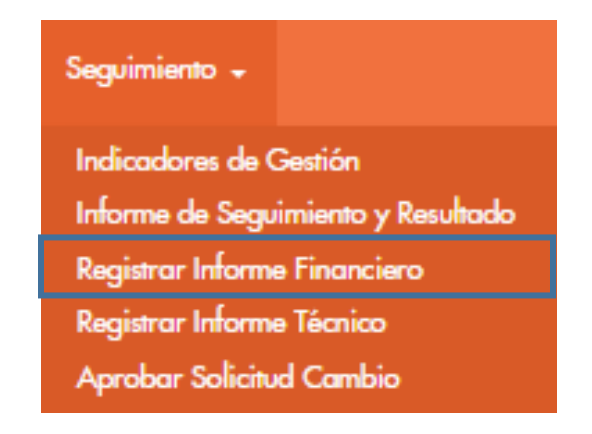

Se despliega la ventana con el listado de los planes para realizar seguimiento.

| Búsqueda                   |                    |             |          |                           |         |
|----------------------------|--------------------|-------------|----------|---------------------------|---------|
| Mostrar 10 • registros     |                    |             |          |                           | Buscar: |
| LISTADO DE PLANES PARA RE/ | ALIZAR SEGUIMIENTO |             |          |                           |         |
| 11                         | Nombre 11          | Vigencia 11 | Valor ↓↑ | Estado del plan de acción | ļţ.     |
| ۰ 🖌                        | prueba             |             |          | Aprobado                  |         |

#### **Buscar registro**

Se puede filtrar una búsqueda digitando el nombre del plan que se registró en el campo "Buscar".

#### Ver registro

Para ver el registro del listado de planes para realizar seguimiento, se da clic en el botón "Ver registro".

| Búsqueda                   |                    |             |          |                           |    |
|----------------------------|--------------------|-------------|----------|---------------------------|----|
| Mostrar 10 • registros     |                    |             |          | Buscar:                   |    |
| LISTADO DE PLANES PARA REA | ALIZAR SEGUIMIENTO |             |          |                           |    |
| 11                         | Nombre 11          | Vigencia 11 | Valor ↓↑ | Estado del plan de acción | 11 |
| • 2                        | prueba             |             |          | Aprobado                  |    |

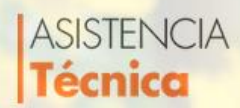

Se abrirá una ventana con tres pestañas que contiene la información del plan de acción para realizar seguimiento registrado, el usuario podrá imprimir este registro dando clic derecho sobre la pantalla, selecciona la opción "imprimir" del menú desplegable.

MINAGRICULTURA Colombia Todos por un NUEVO PAÍS

|            | Plan de acc          | ión (Registrar infor              | me financiero)                   |  |
|------------|----------------------|-----------------------------------|----------------------------------|--|
|            | 1. Información Plan  | 2. Informe Financiero por Recurso | 3. Solicitudes de Cambio al Plan |  |
|            | General              |                                   |                                  |  |
|            | Estado del Plan de A | Acción                            | Aprobado                         |  |
|            | Archivos adjuntos    |                                   |                                  |  |
|            | Archivo              |                                   |                                  |  |
| × Cerrar V | entana               |                                   |                                  |  |

| Atrás                                                            | Alt+Flecha izquierda |
|------------------------------------------------------------------|----------------------|
| Reenviar                                                         | Alt+Flecha derecha   |
| Volver a cargar                                                  | Ctrl+R               |
| Guardar como                                                     | Ctrl+S               |
|                                                                  |                      |
| Imprimir                                                         | Ctrl+P               |
| Imprimir<br>Traducir a español                                   | Ctrl+P               |
| Imprimir<br>Traducir a español<br>Ver código fuente de la página | Ctrl+P<br>Ctrl+U     |

### **Editar registro**

Para editar un plan de acción para realizar seguimiento registrado, se da clic el botón "Editar registro".

| Búsqueda                   |                    |             |          |                           |    |  |  |  |
|----------------------------|--------------------|-------------|----------|---------------------------|----|--|--|--|
| Mostrar 10 • registros     |                    |             |          | Buscar                    |    |  |  |  |
| LISTADO DE PLANES PARA REA | ALIZAR SEGUIMIENTO |             |          |                           |    |  |  |  |
| Ü                          | Nombre 11          | Vigencia 11 | Valor ↓↑ | Estado del plan de acción | 1† |  |  |  |
| <ul> <li>Z</li> </ul>      | prueba             |             |          | Aprobado                  |    |  |  |  |

Se despliega la ventana para editar el formato del plan para realizar el seguimiento y se podrán realizar los cambios necesarios.

Asistencia Técnica

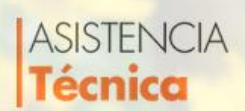

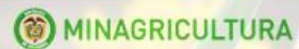

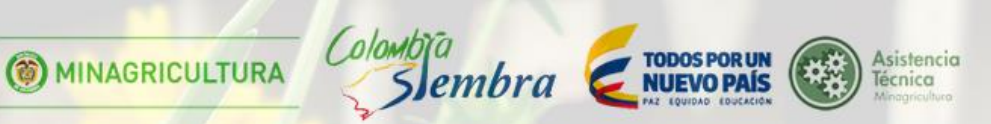

#### 1. Información Plan

Informe Financiero para el Plan de Acción

|   | 1. Información Plan   | 2. Informe Financiero por Recurso | 3. Solicitudes de Cambio al Plan |   |
|---|-----------------------|-----------------------------------|----------------------------------|---|
|   | Estado del Plan de Ad | cción 🛛                           |                                  |   |
|   | Aprobado              |                                   |                                  | Ţ |
| Γ | 🖺 Guardar             |                                   |                                  |   |

Para terminar, se da clic en el botón "Guardar".

2. Informe Financiero por recurso

## Informe Financiero para el Plan de Acción

| Sección                |                           |                     |                       |               |             |                |
|------------------------|---------------------------|---------------------|-----------------------|---------------|-------------|----------------|
| Plan de Acci           | ión(Registrar Informe Fir | anciero)            |                       |               |             |                |
| Acción                 | Tipo metodologia          | Nombre Actividad    | Descripción           | Fecha Inicial | Fecha Final | Valor Activida |
|                        | Curso                     | Actividad de prueba | DEscripcion de prueba | 01/06/2016    | 30/06/2016  | 35.000         |
|                        | 7                         |                     |                       |               |             |                |
| S Guardar              | 1                         |                     |                       |               |             |                |
| 🗟 Guardar              | ]                         |                     |                       |               |             |                |
| B Guardar<br>Ta termir | ]<br>nar, se da clic sol  | bre el botón "G     | Guardar".             |               |             |                |
| B Guardar<br>ra termir | ]<br>nar, se da clic sol  | bre el botón "C     | Guardar".             |               |             |                |

| Plan | Plan de Acción(Registrar Informe Financiero) |                  |                     |                       |               |             |                 |  |  |
|------|----------------------------------------------|------------------|---------------------|-----------------------|---------------|-------------|-----------------|--|--|
| Acc  | sión                                         | Tipo metodologia | Nombre Actividad    | Descripción           | Fecha Inicial | Fecha Final | Valor Actividad |  |  |
|      | 1                                            | Curso            | Actividad de prueba | DEscripcion de prueba | 01/06/2016    | 30/06/2016  | 35.000          |  |  |

El sistema despliega la ventana con el formulario para editar los recursos

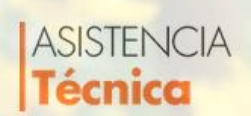

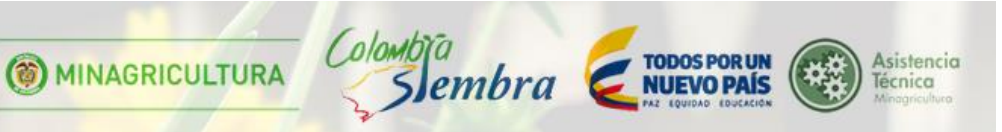

Cerrar

## Registro del seguimiento financiero

| Descripción | Ð                  |             |                         |                      |         |                     |
|-------------|--------------------|-------------|-------------------------|----------------------|---------|---------------------|
| DEscripcion | de prueba          |             |                         |                      |         |                     |
|             | -                  |             |                         |                      |         |                     |
| lecurso (Re | Cursos) C Advalzar |             |                         |                      |         |                     |
| Acción      | Tipo de Recursos   | Descripción | Recurso<br>comprometido | Recurso<br>ejecutado | Especie | Especie<br>ejecutad |
|             |                    |             |                         |                      |         |                     |

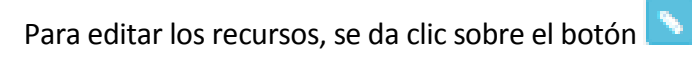

# Registro de seguimiento financiero

1. Recursos PGAT

| Actividades de Capacitación (d | usión o promoción, transporte de beneficiarios) | 1 |
|--------------------------------|-------------------------------------------------|---|
| Descripción 😧                  |                                                 |   |
| Descripción                    |                                                 |   |
| Cantidad 😧                     |                                                 |   |
| 20                             |                                                 |   |
| Recurso comprometido 😡         |                                                 |   |
| Recurso comprometido           |                                                 |   |
| Recurso ejecutado 🥑            |                                                 |   |
| Recurso ejecutado              |                                                 |   |
| Especie 😧                      |                                                 |   |
| Especie                        |                                                 |   |
| Especie ejecutado 😧            |                                                 |   |
| Especie ejecutado              |                                                 |   |

Para terminar, se da clic en el botón "Guardar".

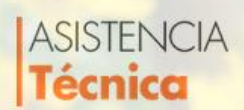

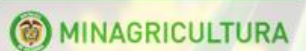

Colombia

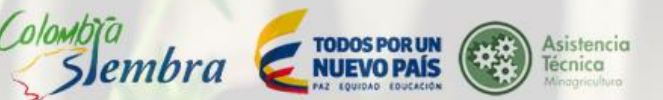

3. Solicitudes de cambio al Plan

Informe Financiero para el Plan de Acción

| 1. Información                                                                                                    | Plan 2. Informe Financie     | ro por Recurso 3. So    | licitudes de Cambio al Plan |            |                  |                 |  |
|----------------------------------------------------------------------------------------------------|------------------------------|-------------------------|-----------------------------|------------|------------------|-----------------|--|
| Sección                                                                                                    | Sección                      |                         |                             |            |                  |                 |  |
| Solicitudes C                                                                                                    | ambio al Plan (Plan de acció | n) + Nuevo 📿 Actualizar |                             |            |                  |                 |  |
| Acción                                                                                                    | Título Solicitud             | Fecha solicitu          | l Usuari                    | o Solicita | Estado Solicitud | Usuario Aprueba |  |
| Image: A state of the state of the state | Prueba Cata                  | 30/06/2016              |                             |            | Aprobada         |                 |  |
|                                                                                                    |                              |                         |                             |            |                  |                 |  |
|                                                                                                    |                              |                         |                             |            |                  |                 |  |
| BGuardar                                                                                                    |                              |                         |                             |            |                  |                 |  |

Para ingresar información de las solicitudes cambio al Plan de Acción, se da clic sobre el botón +Nuevo.

| Solicitudes Cambi | o al Plan (Plan de acción | + Nuevo | C Actualizar    |                  |                  |                 |
|-------------------|---------------------------|---------|-----------------|------------------|------------------|-----------------|
| Acción            | Título Solicitud          |         | Fecha solicitud | Usuario Solicita | Estado Solicitud | Usuario Aprueba |
|                   | Prueba Cata               |         | 30/06/2016      |                  | Aprobada         |                 |

El sistema despliega la ventana con el formulario a completar.

| 1. General              |  |  |
|-------------------------|--|--|
| Título Solicitud 🛛 🌞    |  |  |
| Título Solicitud        |  |  |
| Descripción Solicitud O |  |  |
| Descripción Solicitud   |  |  |
| Motivo Solicitud O      |  |  |
| Motivo Solicitud        |  |  |
| Estado Solicitud O      |  |  |
| Pendiente               |  |  |
|                         |  |  |
|                         |  |  |

Para terminar, se da clic en el botón "Guardar" y "Cerrar".

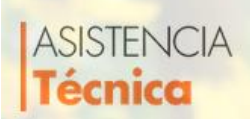

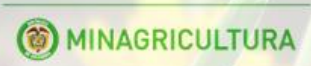

Colombia

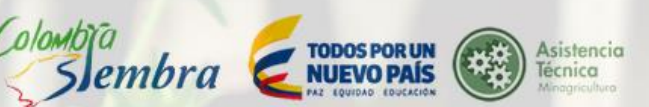

Para editar un registro, se da clic sobre el botón 脑

| Solicitudes Cambi | o al Plan (Plan de acción) 🔹 Nuevo | C Actualizar    |                  |                  |                 |
|-------------------|------------------------------------|-----------------|------------------|------------------|-----------------|
| Acción            | Título Solicitud                   | Fecha solicitud | Usuario Solicita | Estado Solicitud | Usuario Aprueba |
|                   | Prueba Cata                        | 30/06/2016      |                  | Aprobada         |                 |

El sistema despliega la ventana con el formulario a editar.

| Plan de acción 🚱       |  |   |
|------------------------|--|---|
| prueba                 |  | , |
| ítuloSolicitud 😧 🗰     |  |   |
| Prueba Cata            |  |   |
| escripción Solicitud 😧 |  |   |
| PRUEBA1                |  |   |
| Notivo Solicitud 😧     |  |   |
| CAMBIOS                |  |   |
| stado Solicitud 🥑      |  |   |
| Pendiente              |  | • |

### Solicitud de cambio del plan

Para terminar, se da clic sobre el botón "Guardar" y "Cerrar".

El sistema mostrará un aviso en la parte superior de la ventana que indica que el cambio que se realizó ha sido guardado con éxito.

|                             | Edición guardada con éxito |   |
|-----------------------------|----------------------------|---|
|                             |                            |   |
| Registro guardado con exito | × ·                        | × |
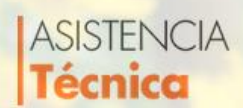

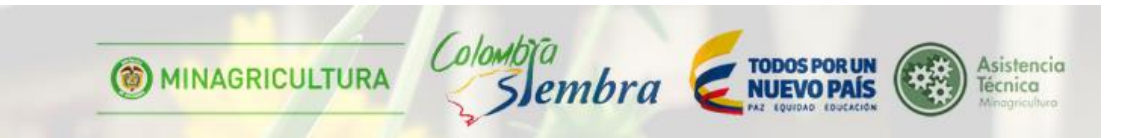

# **5.4 REGISTRAR INFORME TÉCNICO**

Para ingresar a la opción "Informe Técnico", el usuario debe seleccionar del menú la opción "Seguimiento/Informe Técnico"

| Seguimiento 🗸     |                    |
|-------------------|--------------------|
| Indicadores de Ge | astión             |
| Informe de Seguin | niento y Resultado |
| Registrar Informe | Financiero         |
| Registrar Informe | Técnico            |
| Aprobar Solicitud | Cambio             |

Se despliega la ventana con el listado de los planes para realizar seguimiento.

| Búsqueda                                                                             |                           |  |  |  |  |  |
|--------------------------------------------------------------------------------------|---------------------------|--|--|--|--|--|
| Mostrar 10 v registros                                                               | Buscar.                   |  |  |  |  |  |
| LISTADO DE PLANES PARA RE                                                            | ALIZAR SEGUIMIENTO        |  |  |  |  |  |
| 12                                                                                   | Estado del plan de acción |  |  |  |  |  |
| Plan de accion cienaga 2604         2.016         10.000.000 \$         En ejecución |                           |  |  |  |  |  |
| Mostrando registros del 1 al 1 de un total de 1 registros 1 Siguiente                |                           |  |  |  |  |  |

## **Buscar registro**

Se puede filtrar una búsqueda digitando el nombre del plan en el campo "Buscar".

### Ver registro

Para ver el registro del listado de planes para realizar seguimiento registrado (Informe técnico), se da clic en el botón "Ver registro".

| Búsqueda                                                              |                    |            |          |                           |  |  |
|-----------------------------------------------------------------------|--------------------|------------|----------|---------------------------|--|--|
| Mostrar 10 v registros Buscar:                                        |                    |            |          |                           |  |  |
| LISTADO DE PLANES PARA REA                                            | ALIZAR SEGUIMIENTO |            |          |                           |  |  |
| 1±                                                                    | Nombre 1           | Vigencia 💷 | Valor ↓↑ | Estado del plan de acción |  |  |
| Plan de accion cienaga 2604 2.016 10.000.000 \$ En ejecución          |                    |            |          |                           |  |  |
| Mostrando registros del 1 al 1 de un total de 1 registros 1 Siguiente |                    |            |          |                           |  |  |

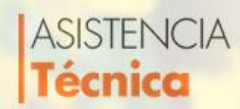

Se abrirá una ventana con la información del plan de acción para realizar seguimiento registrado (Informe técnico), el usuario podrá imprimir este registro dando clic derecho sobre la pantalla, seleccionar la opción "imprimir" del menú desplegable.

MINAGRICULTURA Colombia

**TODOS POR UN** 

**NUEVO PAÍS** 

Asistencia

Técnica

Plan de acción (Registrar informe técnico) Registrar informe técnico para el plan de acción {Adjunto:Informes de texto,Fotos,Otros} 1. Información plan 2. Informe técnico General Nombre b12a4146 Estado del plan de acción Aprobado b12a4146 Nombre Estado del plan de acción Aprobado b12a4146 Nombre Estado del plan de acción Aprobado b12a4146 Nombre Estado del plan de acción Aprobado b12a4146 Nombre Estado del plan de acción Aprobado Nombre b12a4146 Estado del plan de acción Aprobado Nombre b12a4146 Estado del plan de acción Aprobado Archivos adjuntos Archivo X Cerrar Venta Atrás Alt+Flecha izquierda Alt+Flecha derecha Reenviar Ctrl+R Volver a cargar Guardar como... Ctrl+S Ctrl+P Imprimir... Traducir a español Ctrl+U Ver código fuente de la página Inspeccionar Ctrl+Mayús+I

#### **Editar registro**

Para editar un plan de acción para realizar seguimiento registrado (Informe técnico), se da clic el botón "Editar registro".

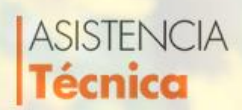

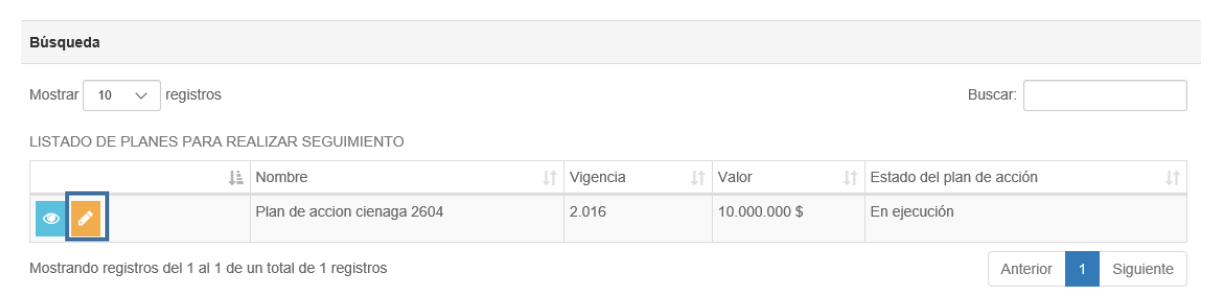

( MINAGRICULTURA

Colombia

TODOS POR UN NUEVO PAÍS Asistencia

Técnica

Se despliega la ventana con el formulario que contiene dos pestañas, se podrán realizar los cambios necesarios.

1. Información Plan

Registrar informe técnico para el plan de acción

| 1. Informa | ción plan 2. Informe técnico |
|------------|------------------------------|
| Nombre p   | lan                          |
| Plan de    | reportes 1                   |
| Vigencia   |                              |
| Vigencia   | 1                            |
| Fecha Ini  | cial                         |
| 01/03/20   | 016                          |
| Fecha Fir  | nal                          |
| 31/03/20   | 016                          |
| Valor      |                              |
| 2000000    | 000,0000                     |
| Estado de  | el plan de acción            |
| Aprobac    | do                           |
|            |                              |
| Archivos a | djuntos                      |
| locion     | Archivo                      |

#### 2. Informe Técnico

Informe Técnico para el Plan de Acción

| 1. Información Plan | 2. Informe Técnico                                                                                                    |                  |                |                    |                      |
|---------------------|----------------------------------------------------------------------------------------------------|------------------|----------------|--------------------|----------------------|
|                     |                                                                                                    |                  |                |                    |                      |
| Sección             |                                                                                                    |                  |                |                    |                      |
| Plan de Acción (Re  | gistrar Informe Técnico)                                                                                                    |                  |                |                    |                      |
| Acción              | Descripción                                                                                                    | Fecha<br>Inicial | Fecha<br>Final | Valor<br>Actividad | Porcentaje<br>avance |
|                     | Se le explicará a los productores la elaboración de biopreparados y el uso de insecticidas biológicos, para la prevención y control de plagas y<br>enfermedades y su incidencia en la producción y por ende en la inserción en el mercado. | 01/05/2016       | 31/05/2016     | 4.107.994          | 60,00                |

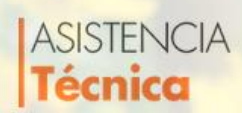

() MINAGRICULTURA

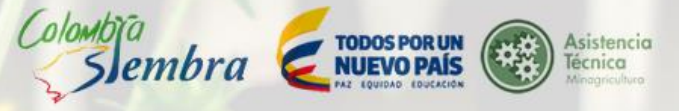

Para editar un registro, se da clic sobre el botón 脑

Registrar informe técnico

El sistema despliega el formulario del informe técnico a editar.

| Se le explicará a<br>de plagas y enfe | I los productores la elaboración de biopreparados y el uso de insecticidas biológicos, para la prevención y control<br>rmedades y su incidencia en la producción y por ende en la inserción en el mercado. |
|---------------------------------------|----------------------------------------------------------------------------------------------------|
| /alor Actividad                       | 2                                                                                                    |
| 4107994                               |                                                                                                    |
| Dias 😧                                |                                                                                                    |
| Dias                                  |                                                                                                    |
| Porcentaje avano                      | 2e 🖗                                                                                                    |
| 60                                    |                                                                                                    |
| Porcentaje Adop                       | ción Alcanzado 😧                                                                                                    |
| 10                                    |                                                                                                    |
| Porcentaje Apro                       | piación Alcanzado 😧                                                                                                    |
|                                       |                                                                                                    |

Cerrar

Para terminar, se da clic sobre el botón "Guardar" y "Cerrar".

El sistema mostrará un aviso en la parte superior de la ventana que indica que los cambios que se realizaron han sido guardados con éxito.

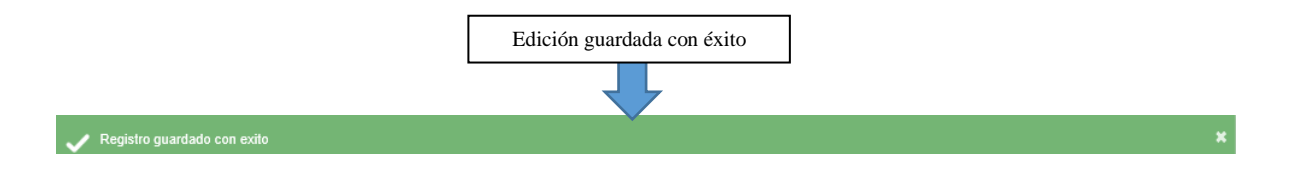

MANUAL DE USUARIO ADMINISTRADOR DE MUNICIPIO - SEGUIMIENTO Y MONITOREO ASISTENCIA TÉCNICA

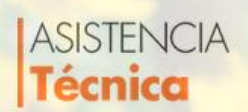

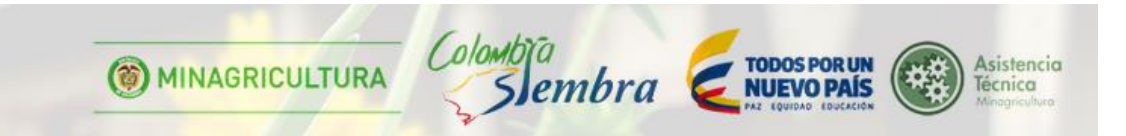

## **5.5 APROBAR SOLICITUD CAMBIO**

Para ingresar a la opción "Aprobar solicitud cambio", el usuario debe seleccionar del menú la opción "Seguimiento/Aprobar solicitud cambio"

| Seguimiento 🗸                      |
|------------------------------------|
| Indicadores de Gestión             |
| Informe de Seguimiento y Resultado |
| Registrar Informe Financiero       |
| Registrar Informe Técnico          |
| Aprobar Solicitud Cambio           |

El sistema despliega la ventana con el listado de las solicitudes para análisis

| Búsqueda                       |                  |                             |                  |                  |                 |  |
|--------------------------------|------------------|-----------------------------|------------------|------------------|-----------------|--|
| Mostrar 10 v registros Buscar. |                  |                             |                  |                  |                 |  |
| SOLICITUDES PARA ANÁLISIS      |                  |                             |                  |                  |                 |  |
| 12                             | Título Solicitud | Plan de acción ↓↑           | Usuario Solicita | Estado Solicitud | Fecha solicitud |  |
| ۲                              | Prueba 01Julio   | prueba                      |                  | Pendiente        | 01/07/2016      |  |
| <ul> <li>Ø</li> </ul>          | Cambio 01Julio   | Plan de accion cienaga 2604 |                  | Pendiente        | 01/07/2016      |  |

## **Buscar registro**

Se puede filtrar una búsqueda digitando el nombre de la solicitud el campo "Buscar".

## Ver registro

Para ver un registro del listado de solicitudes, se da clic en el botón "Ver registro".

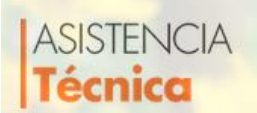

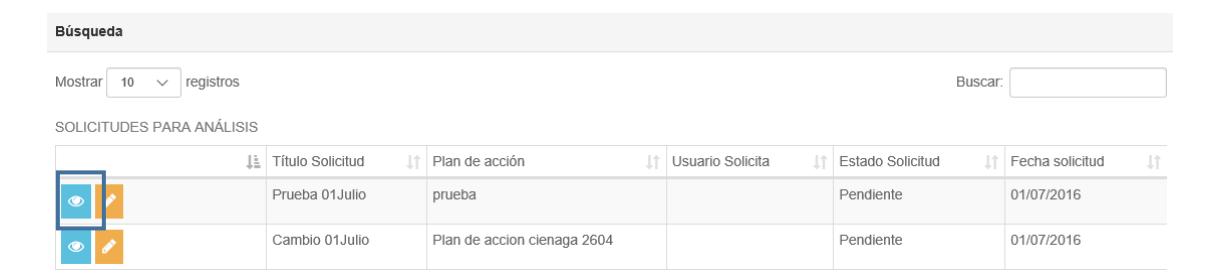

( MINAGRICULTURA

Colombia

Slembra

TODOS POR UN NUEVO PAÍS Asistencia

Técnica

Se abrirá una ventana con la información de la solicitud. El usuario podrá imprimir este registro dando clic derecho sobre la pantalla y selecciona la opción "imprimir" del menú desplegable.

| 1 Conoral                                              |                                                                                                    |                                                                                    |           |
|--------------------------------------------------------|----------------------------------------------------------------------------------------------------|------------------------------------------------------------------------------------|-----------|
| T. General                                             |                                                                                                    |                                                                                    |           |
| General                                                |                                                                                                    |                                                                                    |           |
| Estado Soli<br>Usuario Ap<br>Observació<br>Fecha Decis | citud<br>rueba<br>n Aprobación<br>sión                                                                                   |                                                                                    | Pendiente |
| Archivos adj                                           | untos                                                                                                    |                                                                                    |           |
| Archivo                                                |                                                                                                    |                                                                                    |           |
| ana                                                    |                                                                                                    |                                                                                    |           |
| ana                                                    | Atrás                                                                                                    | Alt+Flecha izquierda                                                               |           |
| ana                                                    | Atrás<br>Reenviar                                                                                                    | Alt+Flecha izquierda<br>Alt+Flecha derecha                                         |           |
| ana                                                    | Atrás<br>Reenviar<br>Volver a cargar                                                                                     | Alt+Flecha izquierda<br>Alt+Flecha derecha<br>Ctrl+R                               |           |
| ana                                                    | Atrás<br>Reenviar<br>Volver a cargar<br>Guardar como                                                                     | Alt+Flecha izquierda<br>Alt+Flecha derecha<br>Ctrl+R<br>Ctrl+S                     | -         |
| ana                                                    | Atrás<br>Reenviar<br>Volver a cargar<br>Guardar como<br>Imprimir                                                         | Alt+Flecha izquierda<br>Alt+Flecha derecha<br>Ctrl+R<br>Ctrl+S<br>Ctrl+P           | -         |
| lana                                                   | Atrás<br>Reenviar<br>Volver a cargar<br>Guardar como<br>Imprimir<br>Traducir a español                                   | Alt+Flecha izquierda<br>Alt+Flecha derecha<br>Ctrl+R<br>Ctrl+S<br>Ctrl+P           |           |
| ana                                                    | Atrás<br>Reenviar<br>Volver a cargar<br>Guardar como<br>Imprimir<br>Traducir a español<br>Ver código fuente de la página | Alt+Flecha izquierda<br>Alt+Flecha derecha<br>Ctrl+R<br>Ctrl+S<br>Ctrl+P<br>Ctrl+U | -         |

MANUAL DE USUARIO ADMINISTRADOR DE MUNICIPIO - SEGUIMIENTO Y MONITOREO ASISTENCIA TÉCNICA

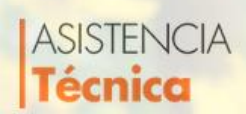

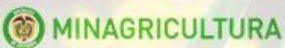

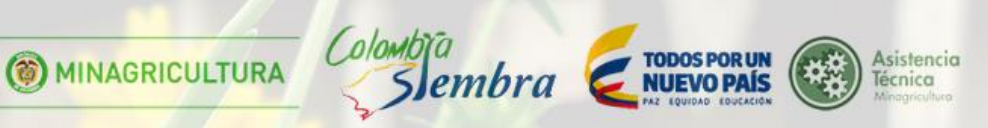

## **Editar registro**

Para editar una solicitud, se da clic el botón "Editar registro".

| Búsqueda                       |                  |                             |                  |                  |                                      |  |
|--------------------------------|------------------|-----------------------------|------------------|------------------|--------------------------------------|--|
| Mostrar 10 v registros Buscar. |                  |                             |                  |                  |                                      |  |
| SOLICITUDES PARA ANÁLISIS      |                  |                             |                  |                  |                                      |  |
| 14                             | Título Solicitud | Plan de acción              | Usuario Solicita | Estado Solicitud | Fecha solicitud $\downarrow\uparrow$ |  |
| <ul> <li>//</li> </ul>         | Prueba 01Julio   | prueba                      |                  | Pendiente        | 01/07/2016                           |  |
| ۲                              | Cambio 01Julio   | Plan de accion cienaga 2604 |                  | Pendiente        | 01/07/2016                           |  |

Se despliega la ventana con el formulario que contiene la información de la solicitud, se podrá cambiar el estado de solicitud de "Aprobada" o "Rechazada" y realizar una descripción de la aprobación.

Aprobación de solcitud

| 1. General                       |                                       |
|----------------------------------|---------------------------------------|
| Plan de acción 😡                 |                                       |
| prueba                           | •                                     |
| Fecha solicitud 🚱                |                                       |
| 01/07/2016                       |                                       |
| Título Solicitud 😡 🗰             |                                       |
| Prueba 01Julio                   |                                       |
| Usuario Solicita 🚱               |                                       |
| Digita los primeros 3 caracteres | •                                     |
| Descripción Solicitud            |                                       |
| Prueba 01Julio                   |                                       |
| Motivo Solicitud 🖗               | · · · · · · · · · · · · · · · · · · · |
| Cambios                          |                                       |
| Estado Solicitud <b>O</b>        | · · · · · · · · · · · · · · · · · · · |
| Aprobada                         | •                                     |
| Observación Aprobación 😧         |                                       |
| Observación Aprobación           |                                       |
|                                  |                                       |
|                                  |                                       |

Para terminar se da clic en el botón "Guardar" y "Cerrar".